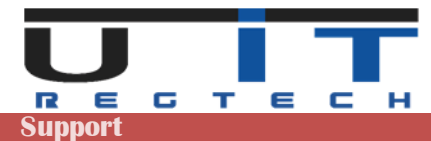

# **RFC GUI – S216 Builder Documentation**

| U IT Support Team communication<br>@ support@uit.lu / +352 26 10 86 86 | S216 Builder Documentation |      |         |  |
|------------------------------------------------------------------------|----------------------------|------|---------|--|
|                                                                        | Version                    | Date | Project |  |
|                                                                        | V 4.3                      | 2023 | RFC GUI |  |

# RFC GUI S216 Builder

# Version 4.3 – Release 2023

# **Documentation**

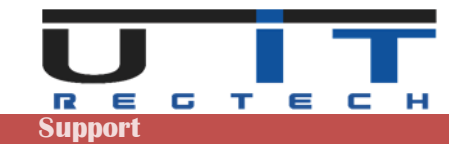

# **Table of Contents**

| Table of Contents                              | 2        |
|------------------------------------------------|----------|
| System Requirements                            | 3        |
| Section Header                                 | 4        |
| Header Information                             | 4        |
| Administration button                          | 4        |
| Options TAB                                    | 5        |
| Backups TAB                                    | 6        |
| Entities TAB                                   | 8        |
| Currency & Country TAB                         | 9        |
|                                                | 9<br>10  |
|                                                | 10       |
| Detailed beader data                           | 11       |
| Tool Section                                   | 12       |
| Tools & functions overview                     | 12       |
| Open S216 butten                               | 12       |
| Defrech filename hutten                        | 10       |
|                                                | 14       |
| « Check » button                               | 14       |
| Summary view                                   | 14<br>14 |
| Check Not Ok                                   | 15       |
| « Export S216 » button                         | 17       |
| « Cross-Check » with monthly TPT report        | 18       |
| TPTIBS does not match                          | 18       |
| TPTIBS matches                                 | 19       |
| Data Section                                   | 20       |
| Tables - global view                           | 20       |
| Encoding                                       | 21       |
| Insert new lines                               | 21       |
| Item Occurrences                               | 22       |
| Delete one or more lines                       | 22       |
| Copy data from another source                  | 25       |
| The "TOTAL" field                              | 26       |
| Case scenarios                                 | 26       |
| Contextual copy buttons                        | 28       |
| Excel & Windows options & Settings             | 29       |
| Access the Trust Center of Excel               | 29       |
| Trust Center 🗲 Macros Settings                 | 30       |
| Trust Center 🗲 Message bar                     | 31       |
| Trust Center 🗲 Trusted Documents               | 31       |
| Standard Windows protection - unlocking a file | 32       |
| Quick tips                                     | 33       |

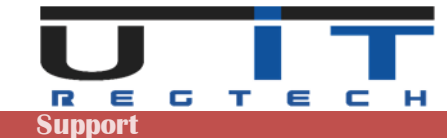

# **System Requirements**

The RFC GUI are compatible with Excel 2010, 2013, 2016, 2019 & 2021. Older office versions (2000, 2002, 2003, 2007) are not supported.

### Office / Excel 2010

Requires Service Pack 1 or Service Pack 2.

### Office / Excel 2013

Runs on original version or Service Pack 1.

### Office / Excel 2016, 2019 & 2021

Runs fine on these versions of excel. No unresolvable issue met since – usual problems are often caused by limited rights or too high security settings.

In case of problem using the tool:

- Contact first your IT, usual problems are caused by limited rights & security settings
- Contact us or ask your IT to contact us.

Reference table of exact Excel versions compared with their common yearly denomination:

| Release year | Common name | Version | Included in office       |
|--------------|-------------|---------|--------------------------|
| 1999         | Excel 2000  | v9.0    | Office 2000              |
| 2001         | Excel 2002  | v10.0   | Office XP                |
| 2003         | Excel 2003  | v11.0   | Office 2003              |
| 2007         | Excel 2007  | v12.0   | Office 2007              |
| 2010         | Excel 2010  | v14.0   | Office 2010              |
| 2013         | Excel 2013  | v15.0   | Office 2013 & Office 365 |
| 2016         | Excel 2016  | v16.0   | Office 2016 & Office 365 |
| 2019         | Excel 2019  | v16.0   | Office 2019 & Office 365 |
| 2021         | Excel 2021  | v16.0   | Office 2021 & Office 365 |

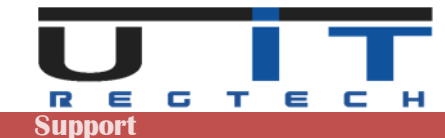

# **Section Header**

### **Header Information**

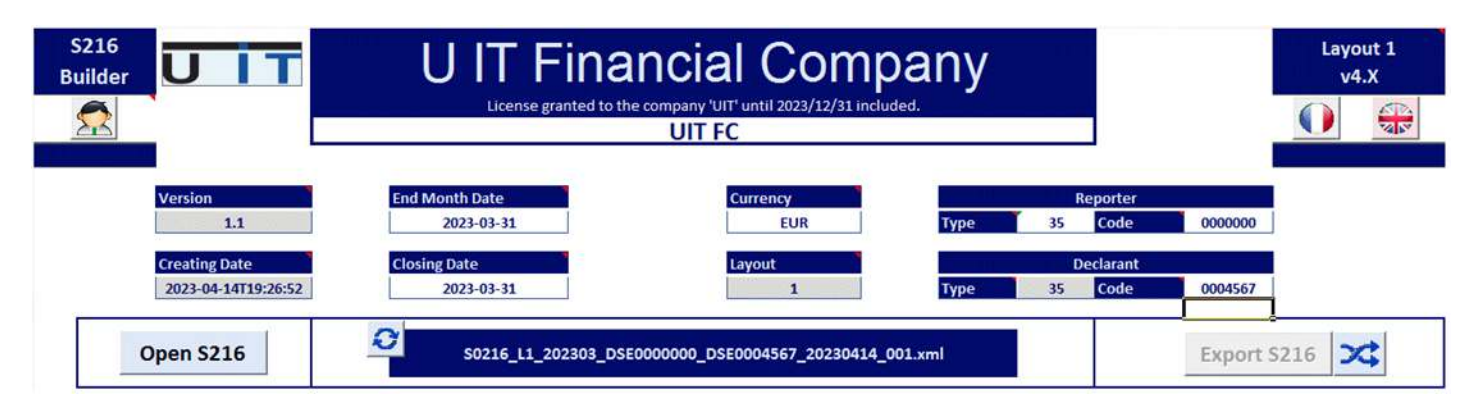

Place the cursor over the blue titles to display explanatory information about those fields. In this section only the white fields can be modified by the user. The grey fields cannot be modified.

The Company name can be changed by clicking on the field and modify the text :

The following window will pop-up :

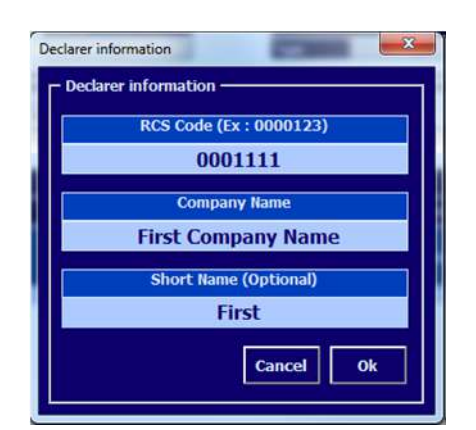

Fields will be pre-filled if already set.

Use this screen to modify the information. If you select or enter a wrong RCS code which is not part of your license list, a warning message will be displayed, preventing to save wrong data.

Explanation of Short Name is detailed in a further chapter.

### **Administration button**

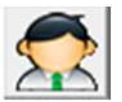

Displays the options & administration panel.

The panel is divided in 5 sections (tabulations – TAB) :

Options Backups Entities Currency & Country License

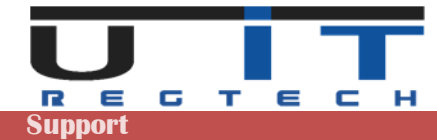

### **Options TAB**

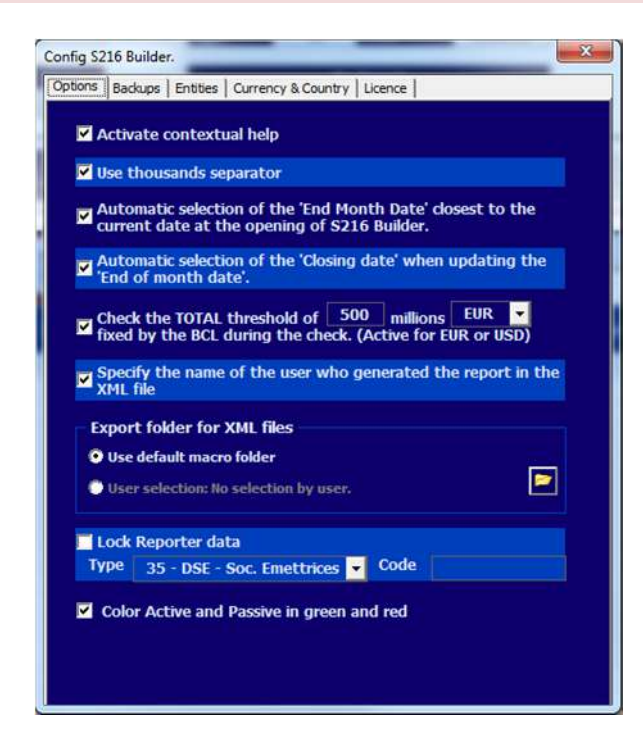

### Activate contextual help

Displays comment sections over the fields, providing information/directions to the users.

### Use thousands separator

When activated, separates big numbers in thousands by applying a space as a delimiter between the digits. This option helps the user identify easier the length of a long number.

### Auto selection of the "End Month Date"

When launching the application, the reporting period : "End of month date" is set to the closest reporting date. For example, if the current date is 22/05/2022 the End of month date will be set to 31/05/2022.

### Auto selection of the "Closing Date"

If checked, the tool will automatically update the "Closing Date" when the "End Month Date" is modified by the user.

### **Check the TOTAL threshold**

The tool will calculate the total amounts captured and warn the user if it's lower than the threshold set. By default, the threshold is set to (standard) 500 million – the value can be modified by the user.

### Specify the name of the user who generated the report in the XML file

Set by default. This option allows adding in the comments section of the report, the name of the user (windows session username) who is performing the report's generation.

### **Export folder for XML files**

Set by default to the same directory than the macro (macro folder). Select the second option and click on the folder icon to set a dedicated or common folder for all entities.

### Lock reporter data

Allow the user to lock the fields "Type" and "Code" of the reporter to prevent to :

- Re-type the Reporter's code for each entity, each month.
- Commit an error by typing a wrong code.

### Active & Passive color

Set by default. Visual preference allowing colorizing the backgrounds cells of Active & Passive cells in Green and Red.

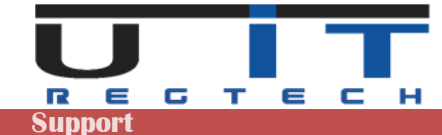

### **Backups TAB**

# Config S216 Builder.

Select the second option and click on the folder button to select a directory.

By default, the option is not activated.

When you activate it the default location where the tool will copy the backups will be the subdirectory : "\backup" from where the macro is located.

| onfig S2 | 16 Builde   |                         | nor        | $C \alpha$     |                     | × |
|----------|-------------|-------------------------|------------|----------------|---------------------|---|
| Options  | Backups     | Entities                | Currency 8 | & Country Lice | ence                |   |
|          | tiente o    | tomati                  | a backup   |                |                     |   |
| AC       | uvate at    | Itomati                 | с раскир   |                |                     |   |
| Rép      | ertoire bac | kup —                   |            |                |                     |   |
|          | Current di  | rectory, s<br>T:\Backur | BCI \      | packup         |                     |   |
| •        |             |                         |            | 1              |                     |   |
| _        |             |                         |            |                | Test & Confirmation |   |
| - Opti   | ions de bao | kup —                   |            |                |                     |   |
|          |             |                         |            |                |                     |   |
| Mana     | sgement of  | subdirect               | tories     |                |                     |   |
| T:\Ba    | ackupsBCL   | 0                       |            |                |                     | - |
|          |             |                         |            |                |                     |   |
| Old v    | ersion mar  | agement                 | į.         |                |                     |   |
| 0        | verwrite    | any ne                  | w version  | of the quart   | ter                 | • |
|          | ave as arc  | hives (.zip             | 0)         |                |                     |   |
|          |             |                         |            |                |                     |   |
| -        |             |                         |            |                |                     |   |
|          |             |                         |            |                |                     |   |
|          |             |                         |            |                |                     |   |
|          |             |                         |            |                |                     |   |
|          |             |                         |            |                |                     |   |
|          |             |                         |            |                |                     |   |

In both cases, click on the "Test & Confirmation" button to verify if the tool has the sufficient rights to write and create sub-directories in the selected directory.

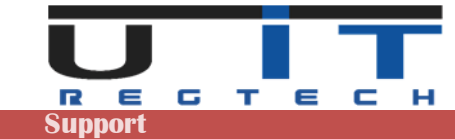

| Bachupe                                                                      | Comment & Comment Lineared   |
|------------------------------------------------------------------------------|------------------------------|
| bons backups Entities                                                        | Currency & Country   Licence |
|                                                                              |                              |
| Activate automatic                                                           | раскир                       |
| - Backup directory                                                           |                              |
| Current directory, sub                                                       | bdirectory "\backup"         |
| 💿 🗾 T:\BackupsB                                                              | BCL\                         |
|                                                                              |                              |
|                                                                              | Test & Confirmation          |
|                                                                              |                              |
| - Backup options                                                             |                              |
| Management of subdirector                                                    | ries                         |
|                                                                              |                              |
|                                                                              |                              |
| < EntityShortNan                                                             | ne>  <year> </year>          |
| <entityshortnan< td=""><td>ne&gt; <br/><vear> </vear></td></entityshortnan<> | ne> <br><vear> </vear>       |
| <entitycode> </entitycode>                                                   | ricens (                     |
| <year>  <entitys< td=""><td>ShortName&gt; </td></entitys<></year>            | ShortName>                   |
| <year> </year>                                                               | code>                        |
|                                                                              |                              |
|                                                                              |                              |
|                                                                              |                              |
|                                                                              |                              |
|                                                                              |                              |
|                                                                              |                              |
|                                                                              |                              |

Choose one of the 3 options available to manage the old version of any report of the same period :

In the backup option section, select one of the proposed options to classify the backups in a pre-determined subfolder structure.

An example of the directory structure chose is displayed under the selection field.

| Backup directo                            | ry —                                                                    |                                      |
|-------------------------------------------|-------------------------------------------------------------------------|--------------------------------------|
| <ul> <li>Current di</li> <li>E</li> </ul> | rectory, subdirectory "\backup"<br>T:\BackupsBCL\                       | Test & Confirmation                  |
| Backup options                            | s                                                                       |                                      |
| Management of                             | fsubdirectories                                                         |                                      |
| <year></year>                             | <pre> <entityshortname> </entityshortname></pre>                        |                                      |
| T:\BackupsBCL\                            | <year>\<entityshortname>\</entityshortname></year>                      |                                      |
| Old version mar                           | nagement                                                                |                                      |
| Overwrite                                 | any new version of the q                                                | uarter                               |
| Overwrite<br>Overwrite<br>Keep all re     | any new version of the a<br>any new generated versi<br>eports generated | uarter<br>on of the same month and d |
|                                           |                                                                         |                                      |
|                                           |                                                                         |                                      |
|                                           |                                                                         |                                      |
|                                           |                                                                         |                                      |

### Overwrite any new version of the quarter

Only one backup will be kept by reporting period. This means that the tool will only keep the latest report generated for a specific period. In practice, the backup for one entity for 1 year will be 12 TPTIBS reports and 4 S216 reports.

### Overwrite any new generated version of the same month and day

Will perform a backup of all reports generated even for a same reporting period, unless the report is generated a same day. In this case, the tool will keep the latest backup of the day.

### Keep all reports generated

Will back up all reports generated, adding a timestamp to the filename of any older version of any report generated.

Last option "Save as archive". If activated, the tool will store the reports under a ZIP file, one by month.

If one reports for multiple entities and wish to use this backup functionality, it is recommended to configure the backup options on the master copy of each tool. For instance, select a unique backup directory, choose a subclassification by year then by entity short name, choose your preferred option on how to handle old version then save the changes and use this master copy of the tool to create as many copies as you need.

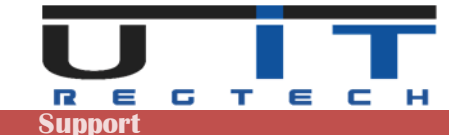

### **Entities TAB**

This panel allows the reporting company to set a correspondence between the company name and its DSE code, it also allows to add a "short name" to reference the entity (see further explanations).

The 2 practical advantages are :

- Automatically update the entity name and short name when selecting or modifying the entity code (DSE)xxxxxxx of the Declarer field.
- Automatically update the entity name and short name when loading a report.

Furthermore, it also helps users to avoid entering wrong entity data if a strict list of entities is set in the tools.

| ifig S216 Builder.           |                |            |   |
|------------------------------|----------------|------------|---|
| tions Backups Entities Curre | ency & Country | Licence    |   |
| Entities                     |                |            |   |
| - Load CSV file              |                |            |   |
|                              |                |            |   |
|                              |                |            |   |
| 1                            |                |            |   |
| - Add entity                 |                |            |   |
| Code Name                    |                | Short name |   |
|                              |                |            |   |
|                              |                |            |   |
|                              |                |            |   |
|                              |                |            |   |
|                              |                |            |   |
|                              |                |            |   |
|                              |                |            |   |
|                              |                |            |   |
|                              |                |            |   |
|                              |                |            |   |
|                              |                |            | - |
|                              |                |            |   |
|                              |                |            |   |

An example of 3 entities listed.

Button + or – allows to add or remove one entity. Bottom "arrow" button allows exporting the list.

To test it, from the main screen of the tool, type or select an entity in the declarer's field, the company's name and short name will be updated.

From the option screen you can load the list of entities, format is 3 columns with semicolon ";" as separator.

Example : 0001111; First Company Name; First 0002222; Second Company Name; Second 0003333; Third Company Name; Third

The BCL code starting with DSE is also accepted. Short Name is not mandatory but advised.

| tions   Backup | der.<br>25 Entities Currency & Country | Licence    |   |
|----------------|----------------------------------------|------------|---|
| Entities       |                                        |            |   |
| Load CSV fi    | le                                     |            |   |
| T:V            | Backups_BCL\Entities.csv               |            |   |
| R.             |                                        |            |   |
| Add entity     |                                        |            |   |
| Code           | Name                                   | Short name |   |
| 0001111        | First Company Name                     | First      | + |
| 0002222        | Second Company Name                    | Second     |   |
|                |                                        |            | A |
|                |                                        |            | - |

As for the previous point about the backup, if you report for multiple entities and want to use this function, set the list of your entities using a simple excel with 3 columns, save it in "CSV" format, load it from this panel and save the macro as your master copy. Update the list from the same master copy if you add or remove entities during the year.

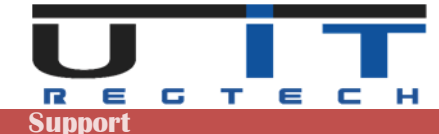

### **Currency & Country TAB**

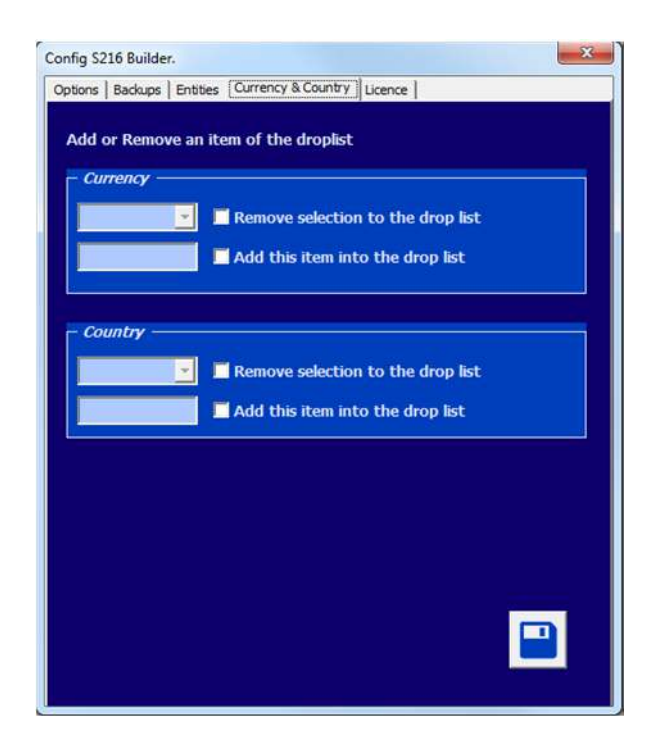

By default, the drop lists Country/Currency of the Assets/Liabilities tables contain all the available countries and currencies to transact with.

If the users want to limit this content to their transactional needs, this can be done by removing any item from the list.

To REMOVE, select in the currency in dropbox, check the confirmation box and click on SAVE.

To ADD, type in the new Currency or Country code, check the confirmation box and click on SAVE.

### License TAB

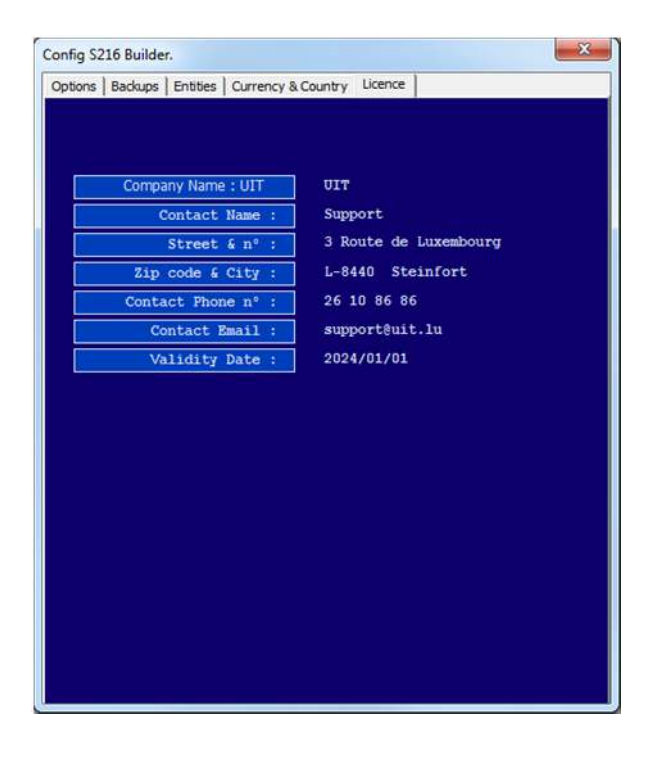

Displays the license information.

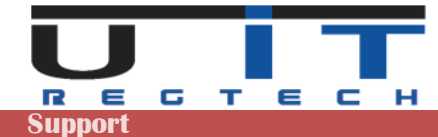

### **UIT Button**

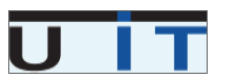

This button will display the support information window.

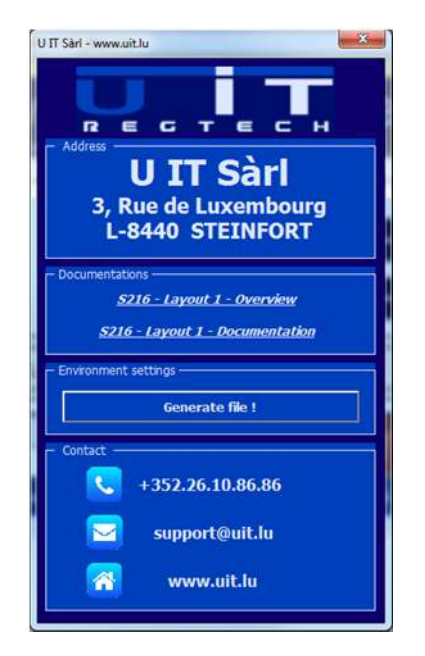

From this screen, users can :

- Open the online documentation using the default browser.
- Verify and save the environment settings to help U IT support team in case of problem.
- Click on <u>support@uit.lu</u> to open a new email.
- Click on <u>www.uit.lu</u> to open U IT website.

### Language Button

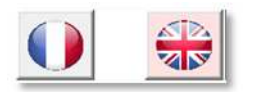

Switch between languages by choosing a flag (French / English).

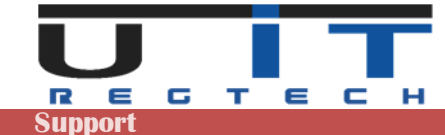

### **Detailed header data**

### General information :

Grey fields values are fixed and automatically set by the tool. Any change will be discarded. A company can report either for itself or for other companies. The Company which conducts the report is called the Reporter and the company to report for is the Declarant. If a company reports for itself, it should have the same fields filled for both Type/Code of Reporter/Declarant respectively.

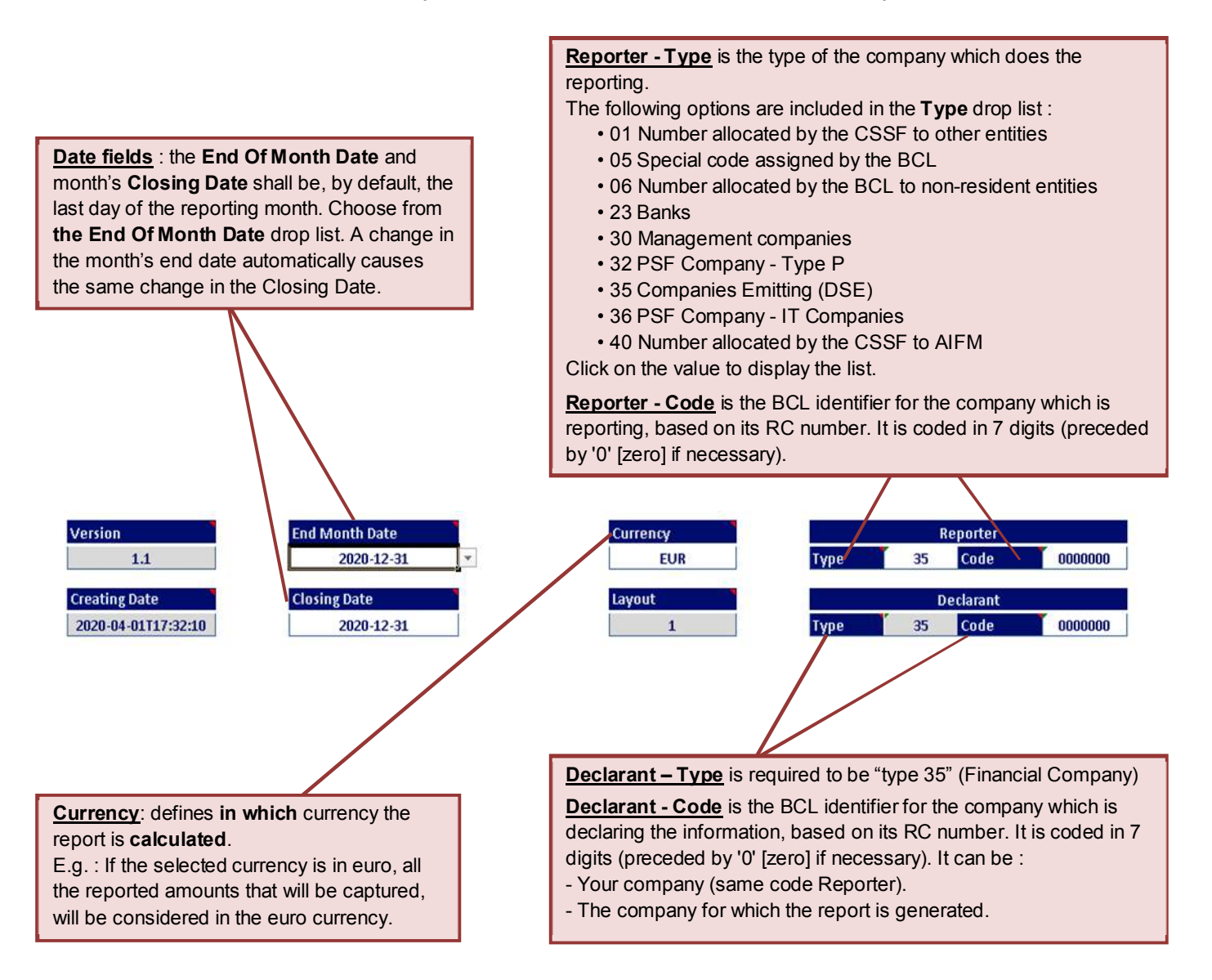

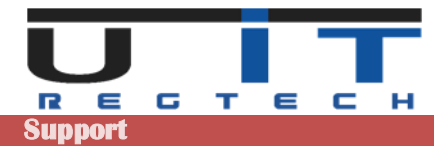

# **Tool Section**

# **Tools & functions overview**

|   | Open S216                             | 2                                                                | \$0216_L1_202212_C                         | DSE0000000_DSE000000            | 00_20230220_001.xml                 |                        | Export S216              |
|---|---------------------------------------|------------------------------------------------------------------|--------------------------------------------|---------------------------------|-------------------------------------|------------------------|--------------------------|
|   | 1                                     | 2                                                                |                                            | 3                               |                                     |                        | 4 5                      |
| 1 | <b>Open S216</b> – I<br>Open a f      | Load / impo<br>ïle browser                                       | ort a valid S2<br>to select a fo           | 16 XML repo<br>ormer S216 r     | rt.<br>eport (xml file) t           | o import.              |                          |
| 2 | Refresh Filen<br>To check             | ame – refre<br>< the future                                      | esh and valida<br>filename of t            | ate the filena<br>he report (wh | ime.<br>nich is calculated          | d automa               | tically by the tool).    |
| 3 | Filename cell                         | – Display t                                                      | he exact filer                             | name of the r                   | eport which will                    | be gener               | ated.                    |
| 4 | Export S216 –<br>By defau<br>Check bu | - Generate<br>ult, the butt<br>utton).                           | the report ba<br>on is greyed              | ised on captu<br>d and isn't cl | ured data, in XM<br>lickable unless | IL format.<br>the data | are validated (using the |
| 5 | Cross Check<br>Allow to<br>month ar   | <ul> <li>Open the<br/>compare s</li> <li>nd for the s</li> </ul> | Cross Chec<br>some total an<br>ame entity. | k window.<br>mounts with        | the ones of a                       | valid TP1              | TIBS report of the same  |

The **Check** button located between both tables.

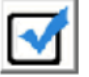

This button checks and validates the data prior exporting.

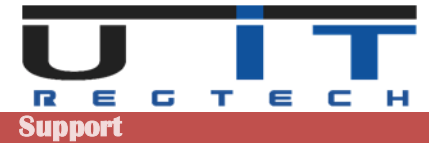

## Open S216 button

| Open S216 50216_L1_202212_DSE0000000_DSE0000000_20                                                                                                    | 230220_001.xml Export S216 🔀                                                                                                    |
|----------------------------------------------------------------------------------------------------|----------------------------------------------------------------------------------------------------|
| Click the "Open S216" button to open a file browser                                                                                                    | to select a report to be imported.                                                                                                    |
| Image: Sect a S216 Layout1 file.         Image: Sect a S216 Layout1 file.         Image | 7 Green D<br>Taile<br>2 Ko<br>3 Ko                                                                                                    |
| <ul> <li>Pink</li> <li>Purple</li> <li>Red</li> <li>Vellow</li> <li>Storage</li> <li>Nom de fichier: \$0216_L1_201912_P000011234_D560001234_20200331_001.xml</li> <li>\$02216 XML file.(</li> </ul>                                                                                                    | Select the report to load and click "OK".                                                                                                    |
| The tool will ask for a confirmation.<br>Click "Yes" to proceed or "No" to cancel.                                                                                                    | Please confirm to import data from the file:<br>S0216_L1_201912_P000011234_DSE0001234_20200331_001.xml<br>Non Dui                                                                                                 |
| If data are already present in the table, the following confirmation message will be displayed.                                                                                                    | S216_Builder: Confirmation!       X         Data are present into a table.       Please confirm to replace data with imported data from:         S0216_L1_201912_P000011234_DSE0001234_20200331_001.xml       Out |
| In case of bad or invalid report loaded, the following message will pop up.                                                                                                    | S216_Builder: Warning !         X           The selected file:         \$\$0216_L7_201912_P000011234_DSE0001234_20230327_001.xml]         It is not a \$\$216 file layout 1.                                      |

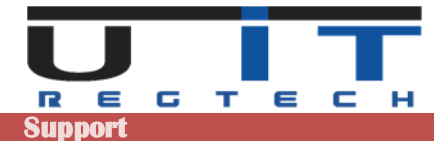

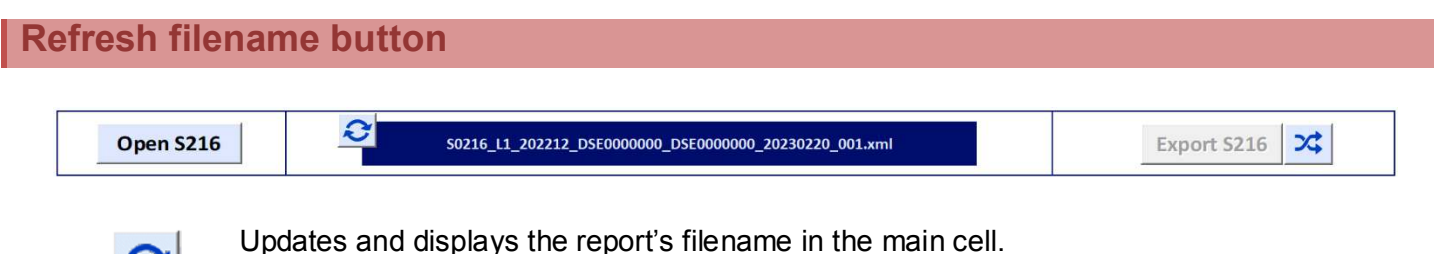

If there is an error with the filename, its color is turned to red.

### « Check » button

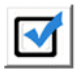

This button checks and verifies all the data captured based on report's circulars, rules and formats. All the data captured in both tables will be verified. In case of error, the user will be informed with a detailed message, the export button will remain greyed.

It's mandatory to use this function to prior to generate the report – see next point.

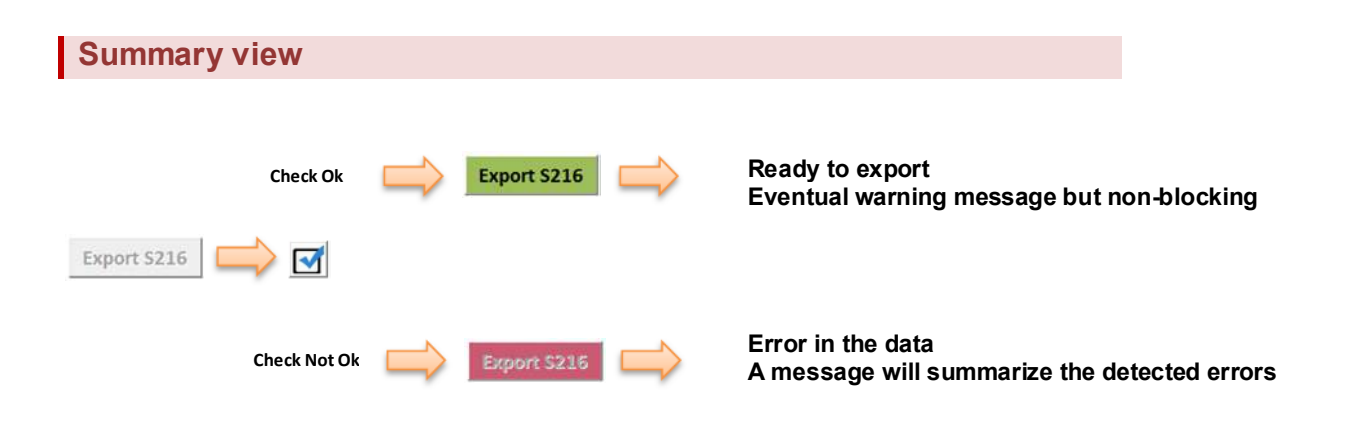

### Check Ok

If the check is successful, the Export button will turn Green.

The tool may display an information message while allowing the export – an information message is non-blocking and don't prevent to generate the report.

| 0                                                        | S216_Builder: No Error in tables.                                                                                                    | х  |
|----------------------------------------------------------|----------------------------------------------------------------------------------------------------|----|
| TOTAL :<br>- Total A<br>- The act<br>- The diff<br>> You | ssets is different to total Liabilities.<br>ual difference is 22,00 €<br>erence is under to maximum autorized 100 €<br>can export the S0216 report |    |
|                                                          |                                                                                                    | Ok |

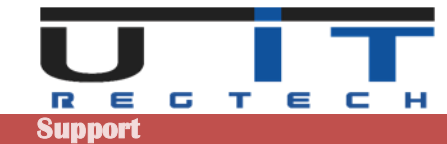

### **Check Not Ok**

In case of error, the check function will display a message box, the wrong cells in the table will be highlighted and the Export button will remain greyed.

Typical example of a Warning message box when the total amounts do not match between the Assets and Liabilities.

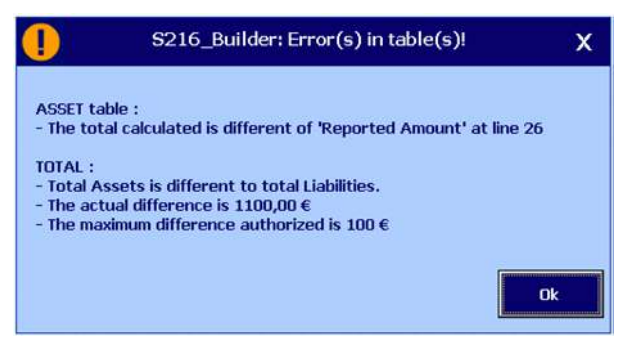

There are two possible errors that can occur in the Assets/Liabilities table :

- Pasting a wrong country code.
- Pasting a wrong Currency code.

For some specific items, there are restricted values that can be selected for the fields GAB and Currency and are limited to the [XX] and [XXX] values. This is the mandatory format for these cells. In order to not cause an error, they should be selected from the cell's list.

### Example

In case of a wrong value, the tool displays a warning message and the cell's border which contains an error are highlighted with RED borders :

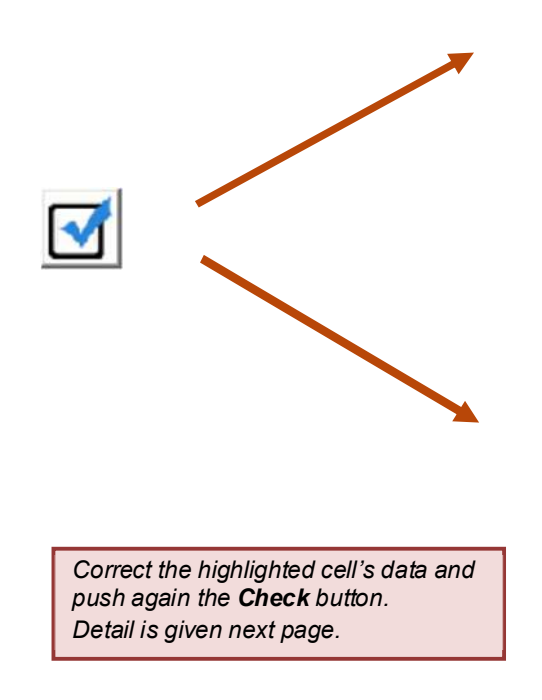

|                                            | <u> </u>                                                                                                    | 5210_                                                                   | _bunder: Ef                                                                         | ron(s) in                                                  | table(S):                                                      |                                        |
|--------------------------------------------|----------------------------------------------------------------------------------------------------|-------------------------------------------------------------------------|-------------------------------------------------------------------------------------|------------------------------------------------------------|----------------------------------------------------------------|----------------------------------------|
| A:<br>- 1<br>- 1<br>- 1<br>th<br>- 1<br>va | SSET table :<br>Country Cor<br>for the 'Curr<br>Country Cor<br>e item [1-0]<br>for the 'Curr<br>slue for the | de' in cel<br>rency co<br>de' in cel<br>35000]<br>rency co<br>item [1-1 | ll [C30] is inc<br>de' in cell [E3<br>Il [C32] is obl<br>de' in cell [E3<br>005000] | orrect. (Us<br>10] is incor<br>igatory to<br>12] is obliga | e droplist)<br>rect. (Use dr<br>insert the [X<br>atory to inse | oplist)<br>X] value for<br>rt the [XX] |
| <b>A</b>                                   | AC                                                                                                    | CET                                                                     | TC                                                                                  | то                                                         | TAL                                                            |                                        |
|                                            | AJ.                                                                                                    | )E I                                                                    | 2                                                                                   |                                                            | 957.000.                                                       | 000,00                                 |
| Item                                       | Country                                                                                                    | GAB                                                                     | Currency                                                                            | Sector                                                     | Initial                                                        | Reported Amoun                         |

| Item     | Country | GAB | Currency | Sector | Initial<br>Maturity | Reported Amount |
|----------|---------|-----|----------|--------|---------------------|-----------------|
| 1-LA2001 | NL      | XX  | EUR      | 44000  | 1000-01A            | 50.000.000,00   |
| 1-LA2001 | US      | XX  | USD      | 32100  | 101A-999            | 5.000.000,00    |
| 1-LA2002 | NL      | XX  | EUR      | 44000  | 1000-01A            | 3.000.000,00    |
| 1-LA2002 | FR      | XX  | EUR      | 44000  | 101A-999            | 45.000.000,00   |
| 1-LA2003 | GB      | X6  | EUR      | 44000  | 101A-999            | 75.000.000,00   |
| 1-N02000 | LL      | XX  | US       | 32100  | 101A-999            | 1.000.000,00    |
| 1-003000 | XX      | XX  | XXX      | 90000  | 1999-999            | 450.000.000,00  |
| 1-005000 | LU      | XX  | EUR      | 90000  | 1999-999            | 250.000.000,00  |
| 1-090000 | US      | XX  | XXX      | 90000  | 1999-999            | 1.000.000,00    |
| 1-090000 | NL      | XX  | XXX      | 90000  | 1999-999            | 2.000.000,00    |
| 1-006000 | DE      | XX  | XXX      | 90000  | 1999-999            | 20.000.000,00   |
| 1-007000 | DE      | XX  | XXX      | 90000  | 1999-999            | 55.000.000,00   |
| 1-000000 | XX      | XX  | XXX      | 90000  | 1999-999            | 957.000.000.00  |

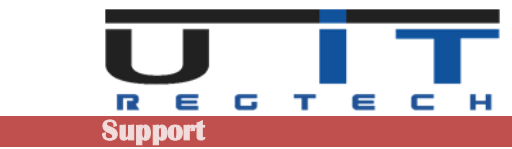

A Warning message box appears detailing the errors found. One line per detected error is displayed.

In order to correct, the user must :

- For all the red bordered cells, click on them select values from the cell's drop lists.
   Once the cells' value corrected, the cells' borders turn into a green color.
   Test again data by clicking the Validation button.
- If there is no error, the export S216 button will be enabled in order to export the S216 report.

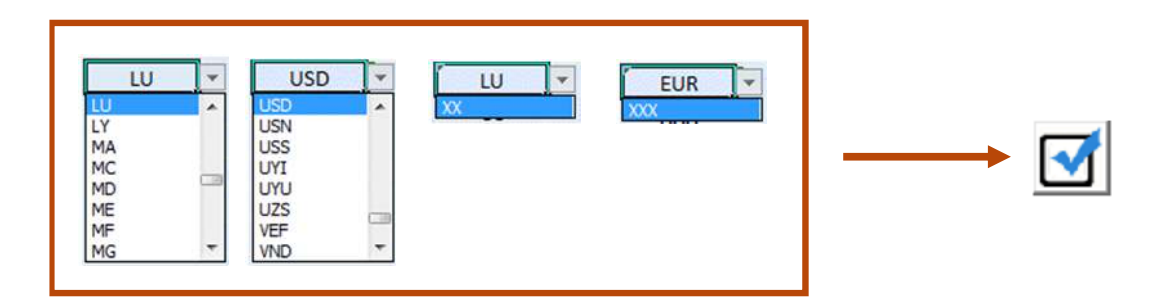

The values are now correct, the Export button turned Green and the report can be generated.

| 0        | pen S21 | 5   | 0        | s              | 0216_L1_201         | 1912_5000008888_DSE | 00099        | 009988_20200408_001.xml |         |     | ]        |          | Export S            | 216 🔀           |  |
|----------|---------|-----|----------|----------------|---------------------|---------------------|--------------|-------------------------|---------|-----|----------|----------|---------------------|-----------------|--|
| -        | ACCET   |     | -0       | то             | TAL                 | 1                   |              | <b>÷</b>                | IAD     |     | FIFC     | то       | TAL                 |                 |  |
| Ш        | ASSEIS  |     |          | 957.000.000,00 |                     |                     |              |                         |         |     |          | 957.000. |                     | 000,00          |  |
| Item     | Country | GAB | Currency | Sector         | Initial<br>Maturity | Reported Amount     | _            | Item                    | Country | GAB | Currency | Sector   | Initial<br>Maturity | Reported Amount |  |
| 1-LA2001 | NL      | XX  | EUR      | 44000          | 1000-01A            | 50.000.000,00       | $\checkmark$ | 2-LA2001                | NL      | XX  | EUR      | 44000    | 101A-999            | 200.000.000,0   |  |
| -LA2001  | US      | XX  | USD      | 32100          | 101A-999            | 5.000.000,00        |              | 2-LA2001                | US      | XX  | USD      | 32100    | 101A-999            | 150.000.000,0   |  |
| L-LA2002 | NL      | XX  | EUR      | 44000          | 1000-01A            | 3.000.000,00        |              | 2-LA2002                | FR      | XX  | EUR      | 44000    | 101A-999            | 20.000.000,0    |  |
| L-LA2002 | FR      | XX  | EUR      | 44000          | 101A-999            | 45.000.000,00       |              | 2-000000                | XX      | XX  | XXX      | 90000    | 1999-999            | 957.000.000,0   |  |
| -LA2003  | GB      | X6  | EUR      | 44000          | 101A-999            | 75.000.000,00       |              | 2-C05000                | XX      | XX  | XXX      | 90000    | 1999-999            | 2.000.000,0     |  |
| L-N02000 | LU      | XX  | USD      | 32100          | 101A-999            | 1.000.000,00        |              | 2-LA2002                | GB      | XX  | EUR      | 32100    | I01A-999            | 100.000.000,0   |  |
| L-003000 | XX      | XX  | XXX      | 90000          | 1999-999            | 450.000.000,00      |              | 2-003000                | XX      | XX  | XXX      | 90000    | 1999-999            | 300.000.000,0   |  |
| -005000  | XX      | XX  | XXX      | 90000          | 1999-999            | 250.000.000,00      |              | 2-090000                | AX      | XX  | xxx '    | 90000    | 1999-999            | 15.000.000,0    |  |
| 1-090000 | US      | XX  | XXX      | 90000          | 1999-999            | 1.000.000,00        |              | 2-011000                | DE      | XX  | XXX      | 90000    | 1999-999            | 55.000.000,0    |  |
| -090000  | NL      | XX  | xxx      | 90000          | 1999-999            | 2.000.000,00        |              | 2-LA2003                | AF      | LU  | AED '    | 32100    | 1000-01A            | 115.000.000,0   |  |
| -006000  | DE      | XX  | XXX      | 90000          | 1999-999            | 20.000.000,00       |              |                         |         |     |          |          |                     |                 |  |
| 1-007000 | DE      | XX  | xxx '    | 90000          | 1999-999            | 55.000.000,00       |              |                         |         |     |          |          |                     |                 |  |
| 1-000000 | XX      | XX  | XXX      | 90000          | 1999-999            | 957.000.000,00      |              |                         |         |     |          |          |                     |                 |  |

The "**TOTAL**" amounts at the top of the 2 tables are the sum of the amounts calculated in each table. These amounts are compared to the totals reported in the items 1-000000 and 2-000000. The maximum difference between these "totals" accepted by the BCL is 100 €.

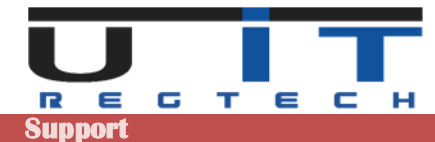

### « Export S216 » button

Exports the captured data in XML format and generate the report.

# Export S216 Export S216

By default, this button is **disabled** and **greyed**. The tool will allow exporting a report after a successful validation (using the Check button). If the validation is fine, the Export button will turn to **green colour**. In case of any validation error, the Export button will turn **red**.

### Clicking on the Export S216 button will generate the report.

| $^{e}$                     | AC              | CET              | C                 | то              | TAL                  |                 |   | <b>a</b> | IAD                     | 111               | TIEC                       | то               | TAL                 |                 |
|----------------------------|-----------------|------------------|-------------------|-----------------|----------------------|-----------------|---|----------|-------------------------|-------------------|----------------------------|------------------|---------------------|-----------------|
| ш                          | AJ.             | ASSEIS           |                   | 3.000,00        |                      |                 |   |          |                         |                   |                            | 3.000,00         |                     |                 |
| Item                       | Country         | GAB              | Currency          | Sector          | Initial<br>Maturity  | Reported Amount | _ | Item     | Country                 | GAB               | Currency                   | Sector           | Initial<br>Maturity | Reported Amount |
| 003000                     | )0(             | ж                | >000              | 90000           | 1999-999             | 1.000,00        | ~ | 2-002050 | >0<                     | )0(               | >000                       | 90000            | 1999-999            | 1.000,00        |
| 000000                     | >0<             | ж                | XOOK              | 90000           | 1999-999             | 3.000,00        | - | 2-000000 | >0<                     | XX                | >000                       | 90000            | 1999-999            | 3.000,00        |
| 005000                     | )0(             | XX               | >000              | 90000           | 1999-999             | 1.000,00        |   | 2-003000 | XX                      | >0(               | >000                       | 90000            | 1999-999            | 500,00          |
| 006000                     | GB              | XX               | >>>>              | 90000           | 1999-999             | 500,00          |   | 2-C05000 | XX                      | ж                 | >000                       | 90000            | 1999-999            | 1.500,00        |
|                            |                 |                  |                   |                 |                      |                 |   |          |                         |                   |                            |                  |                     |                 |
|                            |                 |                  |                   |                 |                      |                 |   | •        |                         |                   | 5216_Bui                   | lder: Co         | nfirmatio           | 1!              |
| <sup>-</sup> he 1<br>Click | tool w<br>"Yes' | ill as<br>" to p | k for a<br>roceed | confi<br>d or " | irmation<br>No" to o | n.<br>cancel.   |   | 5        | onfirm Exp<br>DSE000123 | ortatio<br>34_202 | n Xml file: 9<br>00402_001 | :0216_L1<br>.xml | _201912_P           | 000011234       |

The tool displays the results of the export (creation) of the report. Two possible results :

### Successful export

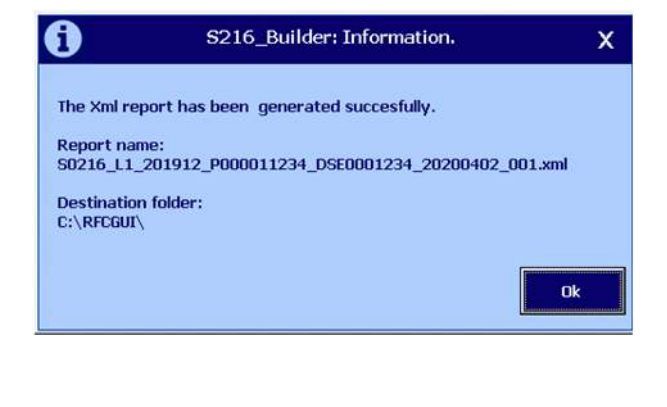

### Error at export

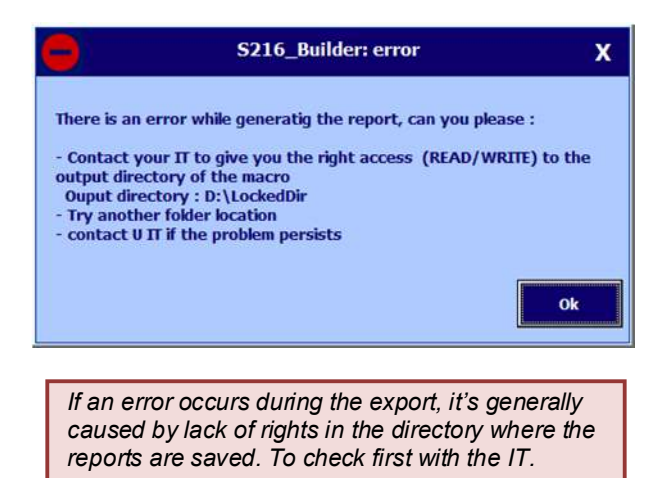

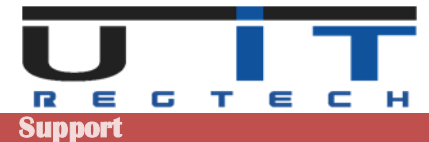

### « Cross-Check » with monthly TPT report

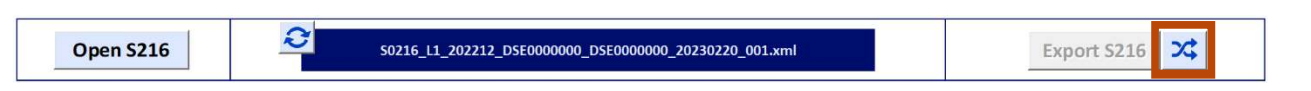

The Cross-Check function provides the ability to compare the amounts for the items 1-003000 / 1-005000 / 2-002050 / 2-003000 / 2-C05000 between the S216 report and the TPTIBS report.

This verification is made by the BCL between the reports of the same reporting period.

**Example** : between the S216 report of the first quarter of a year and the TPTIBS reports of **March** of the **same year**.

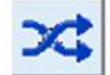

When clicked, a file explorer window opens to select and load a TPTIBS report.

|                                                                                                    |                                                                                                    |                                                                       |                                                      |                                 | -    |  |
|----------------------------------------------------------------------------------------------------|----------------------------------------------------------------------------------------------------|-----------------------------------------------------------------------|------------------------------------------------------|---------------------------------|------|--|
| rganiser 👻 Nouveau dossier                                                                                                    |                                                                                                    |                                                                       |                                                      | j#                              | - 51 |  |
| Recherches source Téléchargements Ordinateur UITApps (\192.168.178.250) (A: UITAps (\192.168.178.250) (B:) UITAb (\192.168.178.250) (B:) Brother Intel MSOCache NVIDIA Purificant | Nom S0216_L1_201912_P000011234_DSE000123 S0216_L1_201912_P000011234_DSE000123 TPTIBS_L1_201912_P000011234_DSE00012 | Modifié le<br>31/03/2020 10:13<br>2/04/2020 18:29<br>31/03/2020 10:12 | Type<br>Document XML<br>Document XML<br>Document XML | Taille<br>4 Ko<br>4 Ko<br>13 Ko |      |  |

The start of the filename of the right TPTIBS reports is already calculated by the tool (see the top and the bottom of the window). This helps to identify the correct TPTIBS report to load to compare to the current S216 report. When selected and opened the 2 following results can happen :

### **TPTIBS** does not match

Either the TPTIBS was not generated by the tool TPTIBS Builder or the date of the report, the code of the Reporter or the codes of the Declarer are different.

| 0         | S216_Builder : Cross Check Information !                                             | Х     |
|-----------|--------------------------------------------------------------------------------------|-------|
| The selec | ted file is not a TPTIBS Layout 1 !<br>5_L1_201912_P000011234_DSE0001234_20200331_00 | 1.xml |
|           |                                                                                      | Ok    |

| 0                                       | S216_Builder : Cross Check Information !                                                                                                    | х     |
|-----------------------------------------|----------------------------------------------------------------------------------------------------|-------|
| The so<br>• Th<br>• Th<br>• Th<br>-> Th | elected file is not the corresponding one :<br>e report date is not the same, [S216=201912]<br>e reporter code is not the same, [S216=P000011234]<br>e declarant code is not the same, [S216=DSE0001234]<br>PTIBS_L1_201912_P000001234_DSE0001234_20200331_00 | L.xml |
|                                         |                                                                                                    | Dk    |

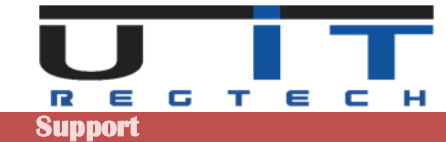

### **TPTIBS** matches

When the right report is loaded, the Cross-Check function will display a comparison table of the amounts.

### Columns :

| <u>ltem</u>   | Reference of the checked Item.                                      |
|---------------|---------------------------------------------------------------------|
| <u>S216</u>   | Total calculated amounts of Item in the S216 report.                |
| <u>TPTIBS</u> | Total calculated amounts of Item in the TPTIBS report.              |
| CrossCheck    | Status of the verification.                                         |
|               | <b>OK</b> Data in each report matches.                              |
|               | One of the reports does not have the item, the "Missing" message is |

highlighted in the column of the item.

=/= Data does not match.

### Successful Cross-Check

|          | <b>Results Cross Check</b> | - S216 <> TPTIBS   |            |
|----------|----------------------------|--------------------|------------|
| Item     | S216 - [2019/12]           | TPTIBS - [2019/12] | CrossCheck |
| 1-003000 | 1 000,00                   | 1 000,00           | OK         |
| 1-005000 | 1 000,00                   | 1 000,00           | OK         |
| 2-002050 | 1 000,00                   | 1 000,00           | OK         |
| 2-003000 | 500,00                     | 500,00             | OK         |
| 2-005000 | 1 500,00                   | 1 500,00           | OK         |

### **Cross-Check with errors**

|          | <b>Results Cross Check</b> | - S216 <> TPTIBS   |           |
|----------|----------------------------|--------------------|-----------|
| Item     | S216 - [2019/12]           | TPTIBS - [2019/12] | CrossChec |
| 1-003000 | 1 000,00                   | 1 000,00           | OK        |
| 1-005000 | 1 000,00                   | Missing/Manquant   | 3/3       |
| 2-002050 | 1 000,00                   | 1 050,00           | =/=       |
| 2-003000 | 500,00                     | Missing/Manquant   | 3/3       |
| 2-005000 | 1 500,00                   | Missing/Manguant   | ?/?       |

*Item "2-003000"* is missing in the TPTIBS report (or in excess in S216 report). *Item "2-C05000"*, there is a difference in the total of the amounts for both reports.

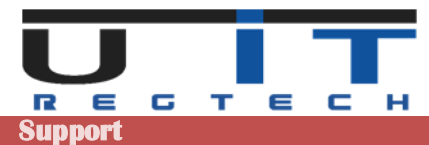

# **Data Section**

### Tables - global view

### Information and rules of section Data

- Place the cursor over the cells to display information and references.
- Select first an item, depending on its nature the list of accepted values for country, currency, sector and maturity will be adapted.
- Every captured reported amount should be in the currency defined at the header.

**Warning** : for instance, if the report's main currency is USD, any line inserted for which the currency is not USD must have its amount converted into USD – in other words, any amount captured in the report will be USD or converted to USD if the Currency line is different.

- The headings **Total** (in Assets and Liabilities tables) are mandatory and must be equal. They correspond to the sum of the calculated <u>reported amounts</u> of every captured <u>item</u> in the assets or liabilities table they are automatically calculated by the tool.
- Only the items : 1-003000, 1-005000, 2-C05000 are the ones which allows a negative value.
- **Total** value is automatically calculated by the macro.

| 숦    | ACCETC  |      | то       | TAL    |                     | 숦               | IAD  | 1117    | FIEC | TO       | TAL    |                     |                 |
|------|---------|------|----------|--------|---------------------|-----------------|------|---------|------|----------|--------|---------------------|-----------------|
|      | AJ.     | DE I | 3        |        | 0,00                | ,               |      |         |      | 0,00     |        |                     |                 |
| ltem | Country | GAB  | Currency | Sector | Initial<br>Maturity | Reported Amount | Item | Country | GAB  | Currency | Sector | Initial<br>Maturity | Reported Amount |
|      |         |      |          |        |                     |                 |      |         |      |          |        |                     |                 |

| ltem             | The asset's code. Ex : 1-010000 = Assets, Funds                                                                                              |
|------------------|----------------------------------------------------------------------------------------------------|
| Country          | The issuing country code. Two-characters code according to ISO-3166.<br><i>Ex : LU = Luxembourg</i>                                          |
| GAB              | The code of the Currency format. It is a three- characters code according to the ISO-4217 standard. <i>Ex : EUR = Euro</i>                   |
| Currency         | The currency of the reported amount. Ex : EUR = Eur                                                                                          |
| Sector           | A five-character code from BCL for the financial sector. <i>Ex</i> : 10000 = monetary - financial institutions                               |
| Initial maturity | A seven characters code. Ex : 1000-01A                                                                                                    |
| Reported amount  | The value corresponding to the amount of the item. The amount must be converted into the currency of the report. (Currency value in Header). |

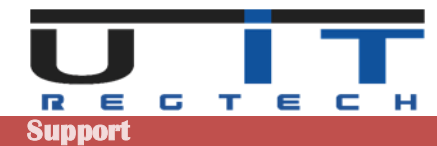

### Encoding

| 숦    | AC                                                                     | СЕТ | °C       | то     | TAL                 |                 | ]   |      |                                                      |        | TIEC     | то     | TAL                 |                 |  |
|------|------------------------------------------------------------------------|-----|----------|--------|---------------------|-----------------|-----|------|------------------------------------------------------|--------|----------|--------|---------------------|-----------------|--|
|      | ASSETS                                                                 |     |          | 0,00   |                     |                 |     |      |                                                      |        | IES      |        | 0,0                 | 0               |  |
| Item | Country                                                                | GAB | Currency | Sector | Initial<br>Maturity | Reported Amount |     | ltem | Country                                              | GAB    | Currency | Sector | Initial<br>Maturity | Reported Amount |  |
|      | Item<br>1-LA200<br>1-LA200<br>1-LA200<br>1-LA200<br>1-LA200<br>1-LA200 |     |          |        |                     |                 | . 💽 |      | Item<br>2-LA2001<br>2-LA2002<br>2-LA2003<br>2-N02000 | C<br>× |          |        |                     |                 |  |
|      | 1-003000<br>1-005000<br>1-006000<br>1-007000                           |     |          |        |                     |                 |     |      | 2-002050<br>2-003000<br>2-C05000<br>2-011000         | +      |          |        |                     |                 |  |

- Choose an item from those proposed in the list.
- Depending on the chosen item, the choices are limited to a specific list of values (for : country, currency, sector and maturity).

| 솖                                            | Δς      | SET | <u>ک</u>                                                         | тот    | Γ <b>A</b> L        |                                             | 命                                                    |         |                           | TIES                                                             | то        | TAL                      |                                             |
|----------------------------------------------|---------|-----|------------------------------------------------------------------|--------|---------------------|---------------------------------------------|------------------------------------------------------|---------|---------------------------|------------------------------------------------------------------|-----------|--------------------------|---------------------------------------------|
|                                              | 73      |     | <b>,</b>                                                         |        | 0,00                | ,                                           |                                                      |         |                           |                                                                  | 0,00      |                          |                                             |
| Item                                         | Country | GAB | Currency                                                         | Sector | Initial<br>Maturity | Reported Amount                             | Item                                                 | Country | GAB                       | Currency                                                         | Sector    | Initial<br>Maturity      | Reported Amount                             |
| AD<br>AE<br>AF<br>AG<br>AI<br>AL<br>AM<br>AO | try     | GAB | Currence<br>AED<br>AFN<br>ALL<br>AMD<br>ANG<br>ARS<br>AUD<br>AWG | × 3210 | iector r            | Initial<br>Maturity<br>1000-01A<br>101A-999 | Cour<br>AD<br>AE<br>AF<br>AG<br>AI<br>AL<br>AM<br>AO | ntry    | GAB<br>U<br>3<br>55<br>66 | CL Curre<br>AED<br>AFN<br>ALL<br>AMD<br>ANG<br>ARS<br>AUD<br>AWG | ency<br>T | Sector<br>32100<br>44000 | Initial<br>Maturity<br>1000-01A<br>101A-999 |

### **Insert new lines**

To add a new line simply go to the "Reported amount" column and press TAB.

| 숦        | AC      | CET  | -c          | то     | TAL                 |                 | <b>_</b> |         |     | TIEC       | то     | TAL                 |                 |
|----------|---------|------|-------------|--------|---------------------|-----------------|----------|---------|-----|------------|--------|---------------------|-----------------|
|          | AJ.     | SE I | <b>&gt;</b> |        | 0,0                 | 2               |          | LIAD    | ILI | IIES       |        | 0,0                 | 0               |
| ltem     | Country | GAB  | Currency    | Sector | Initial<br>Maturity | Reported Amount | Item     | Country | GAB | Currency   | Sector | Initial<br>Maturity | Reported Amount |
| 1-LA2002 | '       | XX   | 1           |        | 1                   |                 |          | XX      | XX  | XXXX       | 90000  | 1999-999            | ·               |
|          |         |      |             |        |                     | L               |          | → [     |     | <b>」</b> ← |        |                     |                 |

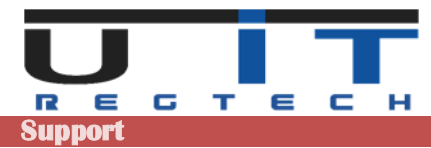

### Item Occurrences

| Code     | Name                                                                                      |
|----------|-------------------------------------------------------------------------------------------|
| 1-LA2001 | Loans granted to shareholders                                                             |
| 1-LA2002 | Loans granted to companies holding at least 10% of the capital or of the voting rights    |
| 1-LA2003 | Loans granted to sister companies                                                         |
| 1-N02000 | Loans and deposits to non related entities                                                |
| 1-003000 | Debt securities held                                                                      |
| 1-005000 | Equity and investment fund shares/units held                                              |
| 1-006000 | Non-financial assets                                                                      |
| 1-007000 | Financial derivatives                                                                     |
| 1-090000 | Other assets                                                                              |
| 1-000000 | Total assets                                                                              |
|          |                                                                                           |
| Code     | Name                                                                                      |
| 2-LA2001 | Loans received from shareholders                                                          |
| 2-LA2002 | Loans received from companies holding at least 10% of the capital or of the voring rights |
| 2-LA2003 | Loans received from sister companies                                                      |
| 2-N02000 | Loans received from non related entitities                                                |
| 2-002050 | Short sales of securities                                                                 |
| 2-003000 | Debt securities issued                                                                    |
| 2-C05000 | Capital, share premiums, reserves and results                                             |
| 2-011000 | Financial derivatives                                                                     |
| 2-090000 | Otherliabilities                                                                          |
| 2-000000 | Total liabilities                                                                         |

- **Total Assets** and **Total Liabilities** are the only two mandatory fields. Their values must be an identical amount under "**1-00000**" and "**2-00000**".

### **Delete one or more lines**

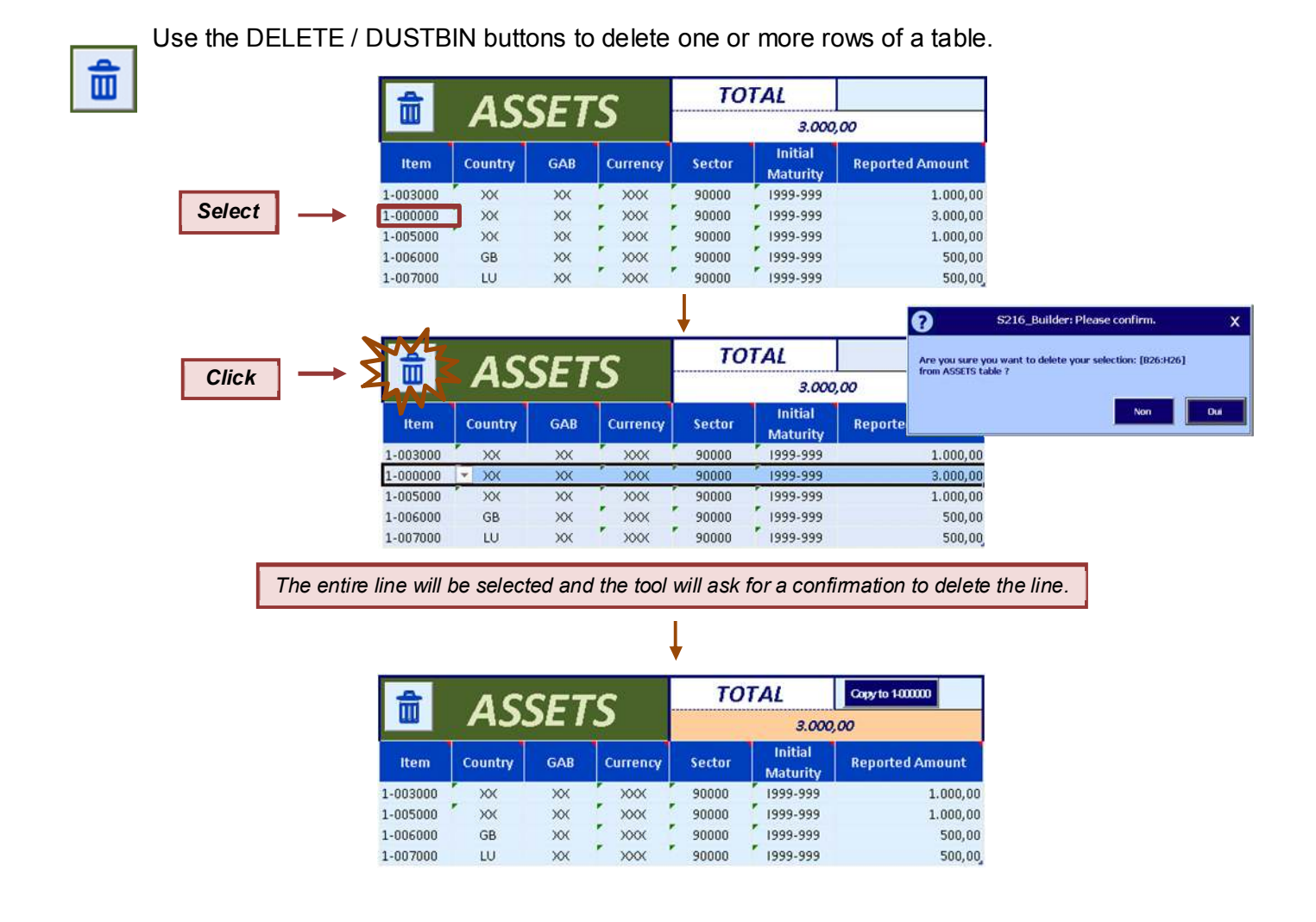

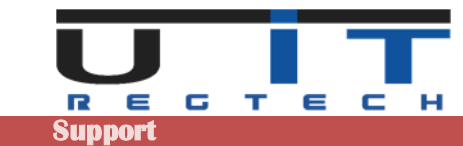

| ¥7       | AC      | TOTAL |          |        |                     |  |
|----------|---------|-------|----------|--------|---------------------|--|
| LAN      | AJ.     | )E I  | 3.0      |        |                     |  |
| ltem     | Country | GAB   | Currency | Sector | Initial<br>Maturity |  |
| 1-003000 | . xx    | XX    | XXX      | 90000  | 1999-999            |  |
| 1-000000 | XX      | XX    | XXX      | 90000  | 1999-999            |  |
| 1-005000 | XX      | XX    | XXX      | 90000  | 1999-999            |  |
| 1-006000 | GB      | XX    | XXX      | 90000  | 1999-999            |  |
| 1-007000 | LU      | XX    | XXX      | 90000  | 1999-999            |  |

### Examples of selection + DELETE button

|          | IAD     | <b>TOTAL</b><br>3.00 |          |        |                     |
|----------|---------|----------------------|----------|--------|---------------------|
|          | IAD     |                      |          |        |                     |
| Item     | Country | GAB                  | Currency | Sector | Initial<br>Maturity |
| 2-002050 | XX      | XX                   | XXX      | 90000  | 1999-999            |
| 2-000000 | XX      | XX                   | xxx      | 90000  | 1999-999            |
| 2-003000 | XX      | XX                   | xxx ′    | 90000  | 1999-999            |
| 2-C05000 | XX      | XX                   | XXX      | 90000  | 1999-999            |

| <b>XXX</b> | AS      | TOTAL |          |        |                     |
|------------|---------|-------|----------|--------|---------------------|
| HAN        |         |       | Ŭ        |        | 3.000               |
| ltem       | Country | GAB   | Currency | Sector | Initial<br>Maturity |
| 1-003000   | XX      | XX    | XXX      | 90000  | 1999-999            |
| 1-000000   | XX      | XX    | XXX      | 90000  | 1999-999            |
| 1-005000   | XX      | XX    | XXX      | 90000  | 1999-999            |
| 1-006000   | GB      | XX    | XXX      | 90000  | 1999-999            |
| 1-007000   | LU      | XX    | XXX      | 90000  | 1999-999            |

| *        | AC      | TOTAL |          |        |                     |  |
|----------|---------|-------|----------|--------|---------------------|--|
|          | AJ.     | 3.000 |          |        |                     |  |
| ltem     | Country | GAB   | Currency | Sector | Initial<br>Maturity |  |
| 1-003000 | XX      | XX    | XXX      | 90000  | 1999-999            |  |
| 1-000000 | XX      | XX    | XXX      | 90000  | 1999-999            |  |
| 1-005000 | XX      | XX    | XXX      | 90000  | 1999-999            |  |
| 1-006000 | GB      | XX    | XXX      | 90000  | 1999-999            |  |
| 1-007000 | LU      | XX    | XXX      | 90000  | 1999-999            |  |

| <b>_</b> | IAD     | <b>TOTAL</b><br>3.000 |          |        |                     |
|----------|---------|-----------------------|----------|--------|---------------------|
|          | IAD.    |                       |          |        |                     |
| ltem     | Country | GAB                   | Currency | Sector | Initial<br>Maturity |
| 2-002050 | XX      | XX                    | XXX      | 90000  | 1999-999            |
| 2-000000 | XX      | xx                    | xxx      | 90000  | 1999-999            |
| 2-003000 | XX      | XX                    | XXX      | 90000  | 1999-999            |
| 2-C05000 | XX      | XX                    | XXX      | 90000  | 1999-999            |

| 4        | AC      | CET  | -c       | то     | TAL                 |  |  |  |  |
|----------|---------|------|----------|--------|---------------------|--|--|--|--|
| <b>W</b> | AS.     | )E I | 3        | 3.0    |                     |  |  |  |  |
| ltem     | Country | GAB  | Currency | Sector | Initial<br>Maturity |  |  |  |  |
| 1-003000 | - XX    | XX   | XXX      | 90000  | 1999-999            |  |  |  |  |
| 1-000000 | XX      | XX   | XXX      | 90000  | 1999-999            |  |  |  |  |
| 1-005000 | XX      | XX   | XXX      | 90000  | 1999-999            |  |  |  |  |
| 1-006000 | GB      | XX   | XXX      | 90000  | 1999-999            |  |  |  |  |
| 1-007000 | LU      | XX   | XXX      | 90000  | 1999-999            |  |  |  |  |

| Nº4      | ASSETS  |     | -c       | то       | TAL                 |                 |              |          |         |     |          | то       | TAL                 |                 |
|----------|---------|-----|----------|----------|---------------------|-----------------|--------------|----------|---------|-----|----------|----------|---------------------|-----------------|
| ASSEIS   |         |     | 3        | 3.000,00 |                     |                 |              |          |         |     |          | 3.000,00 |                     |                 |
| Item     | Country | GAB | Currency | Sector   | Initial<br>Maturity | Reported Amount | _            | Item     | Country | GAB | Currency | Sector   | Initial<br>Maturity | Reported Amount |
| 1-003000 | XX      | XX  | XXX      | 90000    | 1999-999            | 1.000,00        | $\checkmark$ | 2-002050 | XX      | ХХ  | XXX      | 90000    | 1999-999            | 1.000,00        |
| 1-000000 | XX      | XX  | XXX      | 90000    | 1999-999            | 3.000,00        |              | 2-000000 | XX      | XX  | XXX      | 90000    | 1999-999            | 3.000,00        |
| 1-005000 | XX      | XX  | XXX      | 90000    | 1999-999            | 1.000,00        |              | 2-003000 | XX      | ХХ  | XXX      | 90000    | 1999-999            | 500,00          |
| 1-006000 | GB      | XX  | XXX      | 90000    | 1999-999            | 500,00          |              | 2-C05000 | XX      | XX  | XXX      | 90000    | 1999-999            | 1.500,00        |
| 1-007000 | LU      | XX  | XXX      | 90000    | 1999-999            | 500,00          |              |          |         |     |          |          |                     |                 |

If you click on the left dustbin button, left cells are selected and vice versa.

|          |         |      |          | /      |                     |                 |
|----------|---------|------|----------|--------|---------------------|-----------------|
| -        | AC      | СЕТ  | -c       | to     | TAL                 |                 |
|          | AJ.     | )E I | 3        |        | 3.000               | ,00             |
| Item     | Country | GAB  | Currency | Sector | Initial<br>Maturity | Reported Amount |
| 1-003000 | XX      | XX   | XXX      | 90000  | 1999-999            | 1.000,00        |
| 1-000000 | ▼ XX    | XX   | XXX      | 90000  | 1999-999            | 3.000,00        |
| 1-005000 | XX      | XX   | XXX      | 90000  | 1999-999            | 1.000,00        |
| 1-006000 | GB      | XX   | XXX      | 90000  | 1999-999            | 500,00          |
| 1-007000 | LU      | XX   | XXX      | 90000  | 1999-999            | 500,00          |

| â        | IAR     | 11 17 | TIES     | то       |                     |                 |  |  |
|----------|---------|-------|----------|----------|---------------------|-----------------|--|--|
|          | יירוי.  |       | IL3      | 3.000,00 |                     |                 |  |  |
| Item     | Country | GAB   | Currency | Sector   | Initial<br>Maturity | Reported Amount |  |  |
| 2-002050 | XX      | XX    | XXX      | 90000    | 1999-999            | 1.000,00        |  |  |
| 2-000000 | ▼ XX    | ХХ    | XXX      | 90000    | 1999-999            | 3.000,00        |  |  |
| 2-003000 | XX      | ХХ    | XXX      | 90000    | 1999-999            | 500,00          |  |  |
| 2-C05000 | XX      | XX    | XXX      | 90000    | 1999-999            | 1.500,00        |  |  |

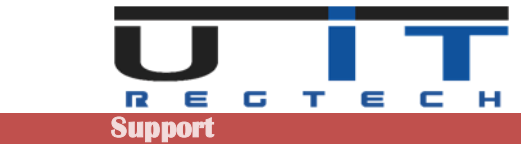

### Double clicking the DELETE button

If the delete button is double clicked, all the lines of the table are selected and can be deleted if further confirmed :

| 2 x                  | <u>***</u> | AC             | СГТ                       | 'C                 | TO                     | TAL             |
|----------------------|------------|----------------|---------------------------|--------------------|------------------------|-----------------|
| 2 ~                  | TUNS       | AS             | SEI                       | <b>S</b>           |                        | 3.000,          |
|                      | Item       | Country        | GAB                       | Currency           | Sector                 | Initial         |
|                      | 1-003000   | XX             | XX                        | XXX                | 90000                  | 1999-999        |
|                      | 1-000000   | xx             | XX                        | XXX                | 90000                  | 1999-999        |
|                      | 1-005000   | XX             | XX                        | XXX                | 90000                  | 1999-999        |
|                      | 1-006000   | GB             | xx                        | xxx                | 90000                  | 1999-999        |
|                      | 1-007000   | LU             | xx                        | xxx ·              | 90000                  | 1999-999        |
|                      |            |                |                           | Ţ                  |                        |                 |
|                      |            |                | Second and a second state |                    |                        |                 |
|                      | <u> </u>   | S              | 216_Builder               | : Please confirm   | n.                     | ×               |
|                      | Are        | you sure you v | want to delete            | your selection: [f | 325:H25]               |                 |
|                      | fron       | n ASSETS table | ?                         | •                  | -                      |                 |
|                      |            |                |                           | No                 | n Du                   |                 |
|                      |            |                |                           |                    |                        |                 |
|                      |            |                |                           | Ļ                  |                        |                 |
| -                    | AC         | СЕТ            | C                         | TOT                | TAL                    |                 |
|                      | AJ.        | SEI.           | >                         |                    | 3.000                  | ,00             |
| ltem                 | Country    | GAB            | Currency                  | Sector             | Initial<br>Maturity    | Reported Amount |
| 1-003000             | • XX       | XX             | XXX                       | 90000              | 1999-999               | 1.000,00        |
| 1-000000             | XX         | XX             | XXX                       | 90000              | 1999-999               | 3.000,00        |
| 1-005000             | XX         | XX             | XXX                       | 90000              | 1999-999               | 1.000,00        |
| 1 000000             | GB         | XX             | XXX                       | 90000              | 1999-999               | 500,00          |
| 1-006000             |            |                |                           |                    |                        |                 |
| 1-006000<br>1-007000 | LU         | XX             | XXX                       | 90000              | 1999-999               | 500,00          |
| 1-006000<br>1-007000 | LU         | XX             | XXX                       | 90000              | 1999-999               | 500,00          |
| 1-006000<br>1-007000 | LU         | XX             | XXX                       | 90000              | 1999-999               | 500,00          |
| 1-006000<br>1-007000 | ω<br>Λς    | ××<br>SFT      | xxx<br>C                  | 90000              | 1999-999<br>TAL        | 500,00          |
| 1-006000             | AS.        | set.           | S                         | 90000              | 1999-999<br>TAL<br>0,0 | 500,00          |

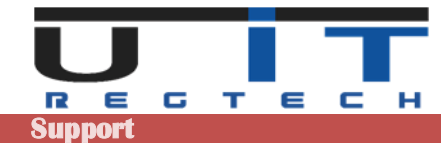

### Copy data from another source

One table can be copy/paste from whether another excel sheet or a TAB-separated text file :

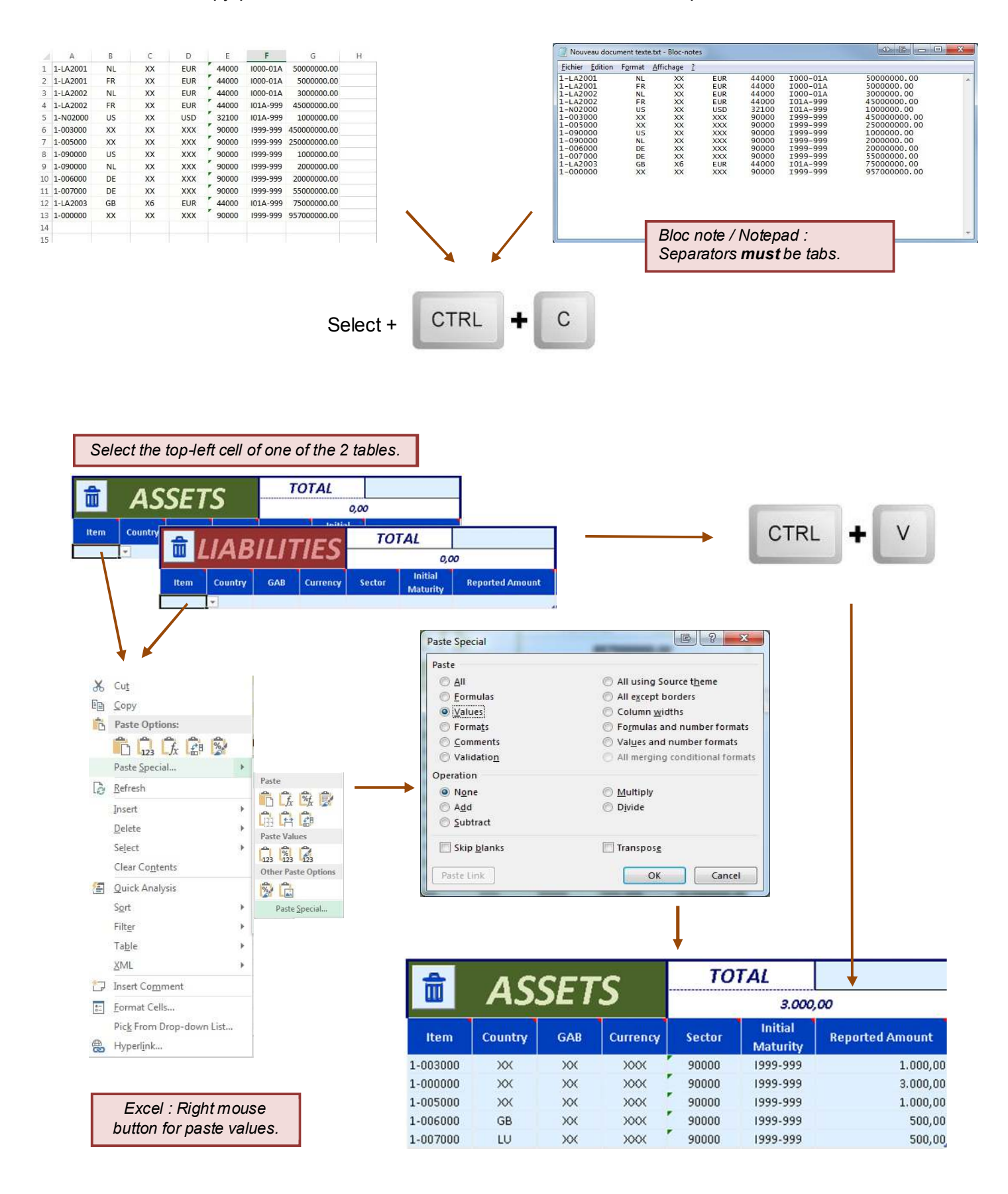

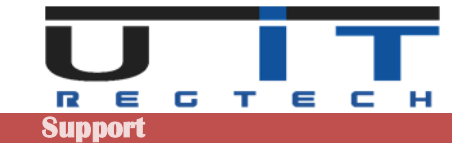

### The **"TOTAL"** field

Displays the **TOTAL amount** calculated for all the lines of the table and is compared to the total items (1-000000 & 2-000000).

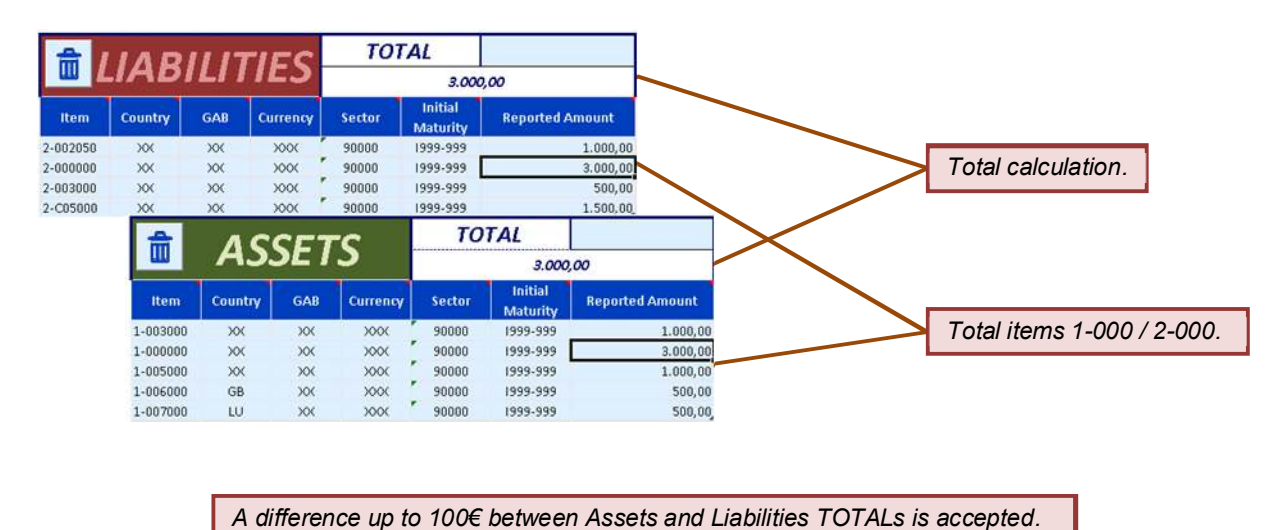

- 1-000000 and 2-000000 totals should have the same value. However, it is allowed a maximum difference of 100€ between them.
- A detailed message will be displayed at the "Check" in case of problem.
- If the calculated TOTAL amount is different from the amount set in the Total Item, the tool will :
  - Indicate the problem in the message window.
  - Highlight the reported amount of the Total item line.
  - Propose to use the "Copy to 1-000000" or "Copy to 2-000000) button.

### Case scenarios

### Case 1 : All "Total" numbers correspond

| -        | AC      | СЕТ  | -c       | то     | TAL                 |                 |              | <b>A</b> | IAD     | 1115 | TIEC     | то     | TAL                 |                 |
|----------|---------|------|----------|--------|---------------------|-----------------|--------------|----------|---------|------|----------|--------|---------------------|-----------------|
| ш        | AJ.     | )E I | <b>ک</b> |        | 3.000               | ,00             |              |          | .IAD    |      | IIES     |        | 3.000               | ,00             |
| Item     | Country | GAB  | Currency | Sector | Initial<br>Maturity | Reported Amount |              | Item     | Country | GAB  | Currency | Sector | Initial<br>Maturity | Reported Amount |
| 1-003000 | XX      | XX   | XXX      | 90000  | 1999-999            | 1.000,00        | $\checkmark$ | 2-002050 | XX      | XX   | XXX      | 90000  | 1999-999            | 1.000,00        |
| 1-000000 | XX      | XX   | XXX      | 90000  | 1999-999            | 3.000,00        | _            | 2-000000 | XX      | xx   | xxx      | 90000  | 1999-999            | 3.000,00        |
| 1-005000 | XX      | XX   | XXX      | 90000  | 1999-999            | 1.000,00        |              | 2-003000 | XX      | XX   | XXX      | 90000  | 1999-999            | 500,00          |
| 1-006000 | GB      | XX   | XXX      | 90000  | 1999-999            | 500,00          |              | 2-C05000 | XX      | XX   | XXX      | 90000  | 1999-999            | 1.500,00        |
| 1-007000 | LU      | XX   | XXX      | 90000  | 1999-999            | 500,00          |              |          |         |      |          |        |                     |                 |

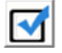

Pressing the "Check" button will modify the Export S216 Button from greyed to green, allowing to generate the report.

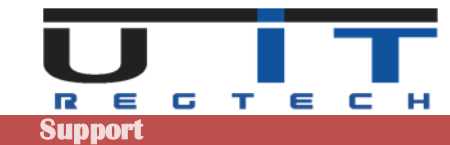

### Case 2 : Calculated TOTAL is different from total set in "Total Item(s)"

In this example we added 2 problems, one by table :

- In the Assets table, the amount of the Total Item (1-000000) is 3200, when the total of all the other items is 3000 as displayed in the automatically TOTAL field calculated.
- Same kind of difference in the Liabilities with the Item 2-000000 (2900 <> 3000).

| 숦         | AC      | CET | -6       | то     | TAL                 |                 |              | 숦        | IAD     |     | TIEC     | то     | TAL                 |                 |
|-----------|---------|-----|----------|--------|---------------------|-----------------|--------------|----------|---------|-----|----------|--------|---------------------|-----------------|
| <u>uu</u> | AJ.     | JEI | 2        |        | 3.000               | ,00             |              | w L      | IAD.    |     | IIE3     |        | 3.000               | 0,00            |
| Item      | Country | GAB | Currency | Sector | Initial<br>Maturity | Reported Amount | _            | Item     | Country | GAB | Currency | Sector | Initial<br>Maturity | Reported Amount |
| 1-003000  | XX      | XX  | XXX      | 90000  | 1999-999            | 1.000,00        | $\checkmark$ | 2-002050 | XX      | XX  | XXX      | 90000  | 1999-999            | 1.000,00        |
| 1-000000  | XX      | XX  | XXX      | 90000  | 1999-999            | 3.200,00        | _            | 2-000000 | XX      | XX  | XXX      | 90000  | 1999-999            | 2.900,00        |
| 1-005000  | XX      | XX  | XXX      | 90000  | 1999-999            | 1.000,00        |              | 2-003000 | XX      | XX  | XXX      | 90000  | 1999-999            | 500,00          |
| 1-006000  | GB      | xx  | XXX      | 90000  | 1999-999            | 500,00          |              | 2-C05000 | XX      | xx  | XXX      | 90000  | 1999-999            | 1.500,00        |
| 1-007000  | LU      | XX  | XXX      | 90000  | 1999-999            | 500,00          |              |          |         |     |          |        |                     |                 |

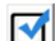

Pressing the "Check" button will :

- Displays a message window detailing the error(s) found.
- Highlight the <u>Reported Amount(s)</u> of the <u>Total Item</u> for both table (red cell's border).
- Display one "Copy to XXX" button by table allowing to correct the problem (\*).

| 솚        | AC      | CET | -c       | то     | TAL                 | Copy to 1-000000 |   | 솚        | IAD     | 11 17 | TIEC     | то     | TAL                 | Copy to 2-000000 |
|----------|---------|-----|----------|--------|---------------------|------------------|---|----------|---------|-------|----------|--------|---------------------|------------------|
| uu       | AJ.     | SEI | <b>ک</b> |        | 3.000,              | ,00              |   |          | .IAD    |       | IIES     |        | 3.000               | 0,00             |
| Item     | Country | GAB | Currency | Sector | Initial<br>Maturity | Reported Amount  | _ | item     | Country | GAB   | Currency | Sector | Initial<br>Maturity | Reported Amount  |
| 1-003000 | XX      | XX  | XXX      | 90000  | 1999-999            | 1.000,00         | ~ | 2-002050 | XX      | XX    | XXX      | 90000  | 1999-999            | 1.000,00         |
| 1-000000 | XX      | XX  | XXX      | 90000  | 1999-999            | 3.200,00         |   | 2-000000 | XX      | XX    | XXX      | 90000  | 1999-999            | 2.900,00         |
| 1-005000 | XX      | xx  | XXX      | 90000  | 1999-999            | 1.000,00         |   | 2-003000 | XX      | XX    | XXX      | 90000  | 1999-999            | 500,00           |
| 1-006000 | GB      | XX  | XXX      | 90000  | 1999-999            | 500,00           |   | 2-C05000 | XX      | XX    | XXX      | 90000  | 1999-999            | 1.500,00         |
| 1-007000 | LU      | XX  | XXX      | 90000  | 1999-999            | 500,00           |   |          |         |       |          |        |                     |                  |

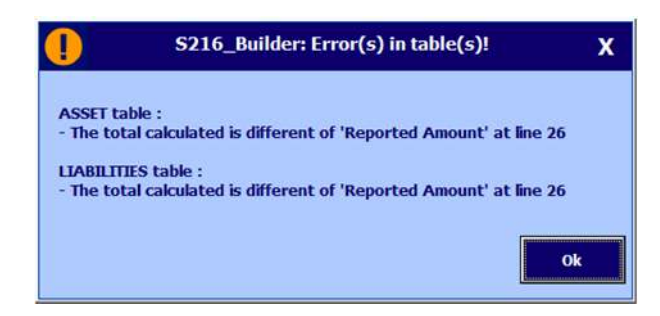

Correcting the Assets table :

- Whether the Reported Amount is not correct and has to be changed from 3200 to 3000. If yes, click the "Copy to 1-000000" button to correct.
- Or one or more of the Reported Amount(s) of other Items must be corrected in order that their total match the Total Item (1-000000) value.

Correcting the Liabilities table :

- Whether the <u>Reported Amount</u> is not correct and has to be changed from 2900 to 3000. If yes, click the "Copy to 2-000000" button to correct.
- Or one or more of the Reported Amount(s) of other Items must be corrected in order that their total matches the Total Item (2-000000) value.

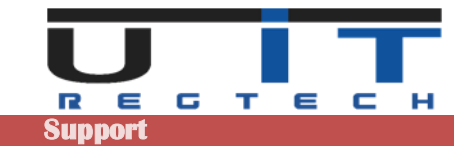

### Case 3 : Totals are different between Assets and Liabilities

- In this example we have a different TOTAL between both tables : 3000 <> 3250.
- A difference of 100 is accepted but here the difference is 250.

Pressing the "Check" button will :

- Displays a message window detailing the error(s) found.
- Highlight the automated calculated TOTAL cells with a light orange color.

| 4        | AC      | CET | -c       | тс     | TAL                 |                 |              | 숦        | IND     |     | TIEC     | то     | TAL                 |                 |
|----------|---------|-----|----------|--------|---------------------|-----------------|--------------|----------|---------|-----|----------|--------|---------------------|-----------------|
|          | AJ.     | SEI | 2        |        | 3.000               | ,00             |              |          | IAD.    |     | ILES     |        | 3.250               | 0,00            |
| Item     | Country | GAB | Currency | Sector | Initial<br>Maturity | Reported Amount |              | Item     | Country | GAB | Currency | Sector | Initial<br>Maturity | Reported Amount |
| 1-003000 | XX      | XX  | XXX      | 90000  | 1999-999            | 1.000,00        | $\checkmark$ | 2-002050 | XX      | ХХ  | XXX      | 90000  | 1999-999            | 1.000,00        |
| 1-000000 | XX      | XX  | XXX      | 90000  | 1999-999            | 3.000,00        |              | 2-000000 | XX      | XX  | XXX      | 90000  | 1999-999            | 3.250,00        |
| 1-005000 | XX      | XX  | XXX      | 90000  | 1999-999            | 1.000,00        |              | 2-003000 | XX      | XX  | XXX      | 90000  | 1999-999            | 750,00          |
| 1-006000 | GB      | XX  | XXX      | 90000  | 1999-999            | 500,00          |              | 2-C05000 | XX      | XX  | XXX      | 90000  | 1999-999            | 1.500,00        |
| 1-007000 | LU      | XX  | XXX      | 90000  | 1999-999            | 500,00          |              |          |         |     |          |        |                     |                 |

|                                     | S216_Builder: Error(s) in table(s)!                                    | x |
|-------------------------------------|------------------------------------------------------------------------|---|
| TOTAL :<br>- Total As<br>- The actu | ssets is different to total Liabilities.<br>ual difference is 250,00 € |   |
| - The max                           | amum difference authorized is 100 €<br>Ok                              |   |

Cause of such error in totals may be multiple, review all numbers to find the guilty Item(s).

### **Contextual copy buttons**

These buttons appears only **after a Check** <u>and</u> when the <u>Reported Amount</u> set in the <u>Total item (1-000000</u>) or <u>2-000000</u>) is different from the calculated amount of all the other Items of the same table.

Clicking on these buttons will copy the TOTAL calculated amount in the <u>Reported Amount</u> of the <u>Total Item</u> (1-000000 or 2-000000) cell of the corresponding table.

Normally, when the Total Item of one the tables is updated, it should be the total of all the other item's added amounts. The tool verifies this and allows to quickly update the total amount (<u>Total Item</u>) of its table.

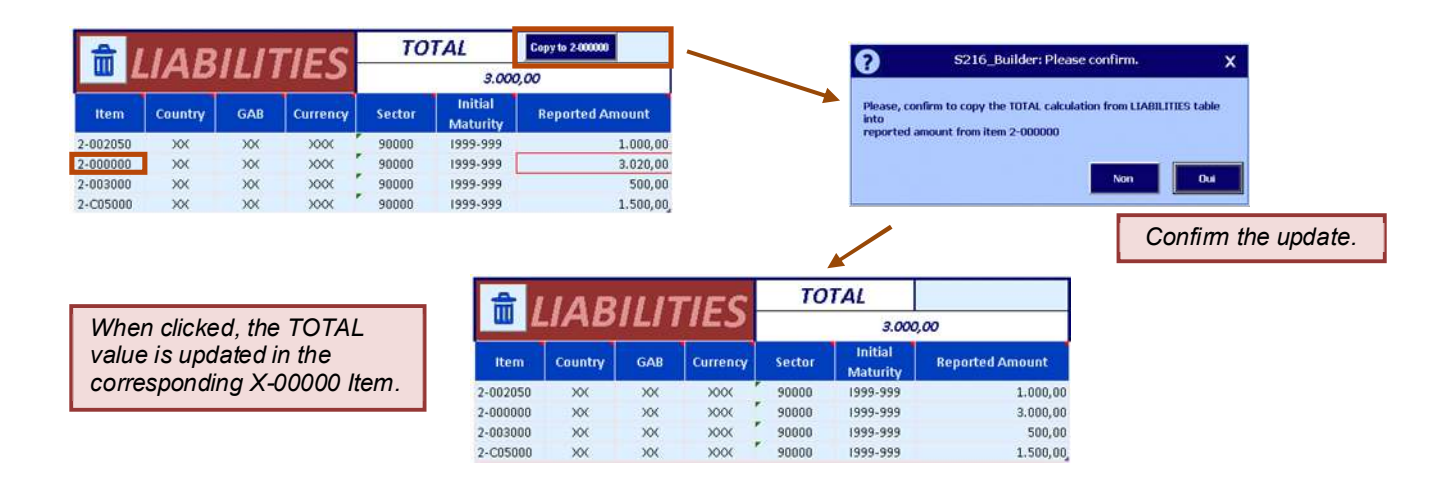

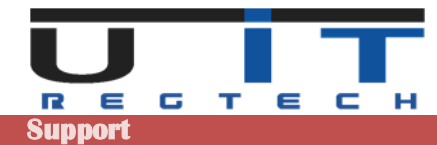

# **Excel & Windows options & Settings**

Excel is packed with features and options which allow any IT administrator to customize its installation & configuration within the company. There are a couple of protections that can be set at the level of Excel but these settings can be furthermore controlled and imposed by extra security layers set by the IT administrators at the level of the company's network (Windows domain).

Allowing or not the macros of the tool may also depend where the tool is located (where is stored the excel file on your PC or network). Excel can recognize some trusted areas (in practice directories) where it will open a macro without problem or just a warning, and it may, for instance, prevent the macros to enable if it's located outside a trusted area/directory/location.

This means that it can be complex for simply impossible to solve a security problem if the tool refuses to open, enable the macros, be trusted, execute some code/functions or simply save the XML reports.

When using the tool for the first time, if you encounter a problem using it, first verify if the problem is not documented in the next pages, try to solve it if you are authorized to change your Excel settings. If unsuccessful, contact your IT. You can reference U IT and propose them to contact us if they are not able to solve the problem.

The following screenshots may change depending on your version of Excel – the next screens were taken from Excel 2019.

### **Access the Trust Center of Excel**

### Go in the Excel menu → Excel Options

| xcel Options                                                         | ? ×                                                                                    |                                                                                         |
|----------------------------------------------------------------------|----------------------------------------------------------------------------------------|-----------------------------------------------------------------------------------------|
| General Errormulas Formulas Security & more Proofing Visit Office.co | ep your documents safe and your computer secure and healthy.                           | Trusted Publishers<br>Trusted Locations<br>Trusted Documents<br>Trusted Add-in Catalogs |
| Accessibility<br>Advanced The Trust Cent                             | Trust Center ter contains security and privacy settings. These settings help keep your | Add-ins<br>ActiveX Settings                                                             |
| Customize Ribbon                                                     | Jure. We recommend that you do not change these settings.                              | Macro Settings                                                                          |
| Quick Access Toolbar                                                 |                                                                                        | Protected View                                                                          |
| Add-ins                                                              |                                                                                        | Message Bar                                                                             |
| Trust Center                                                         |                                                                                        | External Content                                                                        |
| Click "Trus                                                          | t Center Settings" button.                                                             | File Block Settings                                                                     |
|                                                                      |                                                                                        | Privacy Options                                                                         |
|                                                                      |                                                                                        | Form-based Sign_in                                                                      |

- Accessing the Trust Center or some of its panel may be greyed for a normal user account. It may even not be possible to access the Trust Center. In this situation, please contact your IT.

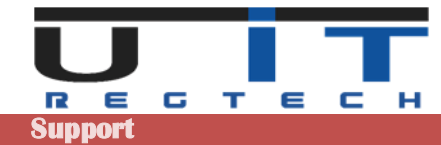

### Trust Center → Macros Settings

The macros can be whether fully disabled or enabled under 3 different scenarios. The following screen show the Excel Trust Center panel which allows to set the options :

| Trust Center            |                                                                                                    | ? | × |
|-------------------------|----------------------------------------------------------------------------------------------------|---|---|
| Trusted Publishers      | Macro Settings                                                                                            |   |   |
| Trusted Locations       |                                                                                                    |   |   |
| Trusted Documents       | <ul> <li>Disable all macros without notification</li> <li>Disable all macros with patification</li> </ul> |   |   |
| Trusted Add-in Catalogs | <ul> <li>Disable all macros except digitally signed macros</li> </ul>                                     |   |   |
| Add-ins                 | Enable all macros (not recommended; potentially dangerous code can run)                                   |   |   |
| ActiveX Settings        | Developer Macro Settings                                                                                  |   |   |
| Macro Settings          |                                                                                                    |   |   |
| Protected View          | Irust access to the <u>VBA</u> project object model                                                       |   |   |

### Disable all macros without notification

As per to the screen above, when the macros or disabled excel will (should) display the following message below the ribbon :

1 BLOCKED CONTENT Trusted document settings have changed, not all content in this file is allowed to run. Review your Trust Center settings or contact your IT administrator. Trust Center Learn More

The problem can be solved by going in the Trust Center and chose one of the 3 other options. You may not be allowed to perform this change and have to ask the help of the IT.

### Disable all macros with notification

This is the most common option set. Excel will display the following message below the ribbon. Click "Enable Content" to proceed.

SECURITY WARNING Some active content has been disabled. Click for more details.
 Enable Content

Depending on your Windows/domain settings, Excel will prompt this message each time you open the macros or only one time (one time per macros). If Excel displays this message each time the same macros is opened, it's possible to prevent this behavior but may require the intervention of the IT (see also <u>Trust Center</u> <u>Trusted Documents</u> on next page).

### Disable all macros except digitally signed macros

Rarely used, will only authorized macro with a digital signature.

### Enable all macros

As specified by Excel, this option is not recommended as it's a common setting for all excel file that can be opened.

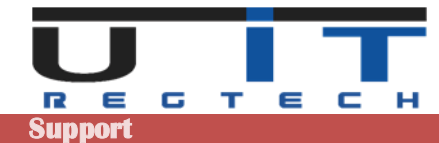

### Trust Center -> Message bar

Linked to the macro's settings, another option in the Trust Center of excel may cause problem : the Message bar. By default, this option is enabled. But if disabled, the macros will open without any warning message from Excel but the tool will not work (for instance buttons can't be pressed).

| rust Center             | ?                                                                                                    | ×     |
|-------------------------|----------------------------------------------------------------------------------------------------|-------|
| Trusted Publishers      | Message Bar Settings for all Office Applications                                                                   |       |
| Trusted Locations       | Showing the Message Bar                                                                                            |       |
| Trusted Documents       | • Show the Message Bar in all applications when active content, such as ActiveX controls and macros, has bee       | en    |
| Trusted Add-in Catalogs | blocked                                                                                                    |       |
| Add-ins                 | <u>Never show information about blocked content</u>                                                                |       |
| ActiveX Settings        | Policy Tips                                                                                                    |       |
| Macro Settings          | Show Policy Tip in the Message Bar. Turning this off will disable all Policy Tips unless your organization require | s it. |
| Protected View          |                                                                                                    |       |
| Message Bar             |                                                                                                    |       |
| External Content        |                                                                                                    |       |

Ensure that this option is well set as per to the screen above.

### Trust Center Trusted Documents

Another option in the Trust Center may be used and activated : allowing users to specify when a document can be trusted, removing the need to enable the macro at each opening.

| rusted Publishers      | Trusted Documents                                                                                                    |
|------------------------|----------------------------------------------------------------------------------------------------|
| rusted Locations       |                                                                                                    |
| rusted Documents       | Warning: Trusted Documents may open without any security prompts for macros, ActiveX controls and other types of<br>active content in the document, and the document will no longer open in Protected View or Application Guard. For a |
| rusted Add-in Catalogs | Trusted Document, you may not be prompted the next time you open the document, even if new active content was<br>added to the document or changes were made to existing active content. Therefore, you should only trust documen       |
| dd-ins                 | if you trust the source.                                                                                                    |
| ctiveX Settings        | Exception: If an IT administrator blocks active content by setting a policy, or if you set a Trust Center setting blocking                                                                                                    |
| lacro Settings         | active content, the active content will remain blocked.                                                                                                    |
|                        | Allow documents on a network to be trusted                                                                                                    |
| rotected View          | Disable Trusted Documents                                                                                                    |
| 1essage Bar            |                                                                                                    |
| vternal Content        | Clear all Trusted Documents so that they are no longer trusted Clear                                                                                                    |

When enabled, each time a new macro is opened, Excel will display the following message, if click "Yes" Excel will not ask again the next time the same file is opened.

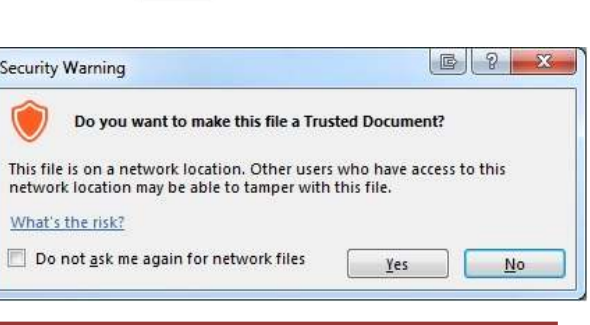

- Extra security settings may overwrite this option.

- If the macro is copied then opened, this will trigger the same question (once per file or copy of the tool).

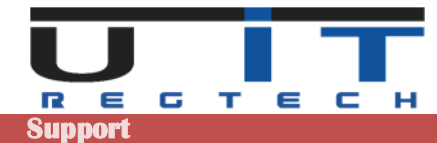

### **Standard Windows protection - unlocking a file**

This problem may or may not be present depending on your security settings. Any downloaded file may have been blocked and needs to be unlocked in order to be used (opened). It is also possible that your security does not allow you to unlock such a file and that the operation must be performed by an IT person.

The easiest way to check if a file is blocked is to right-click on the file, bring up the context menu and select "Properties". Here is an example of the window this will display if a macro is locked and how to unlock it :

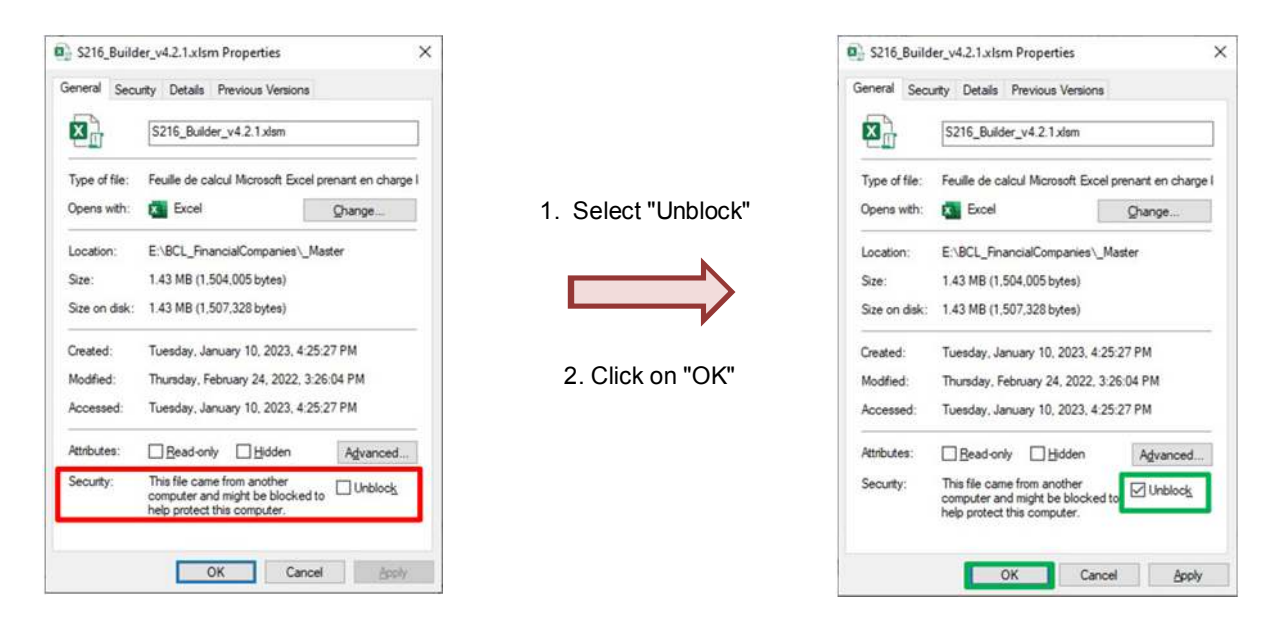

The blocking is often applied at the ZIP level. You can unblock the ZIP first and then extract the tools, these will be unblocked. An article detailing the problem can be found at the following link : <a href="https://www.elevenforum.com/t/unblock-file-downloaded-from-internet-in-windows-11.1125/">https://www.elevenforum.com/t/unblock-file-downloaded-from-internet-in-windows-11.1125/</a>

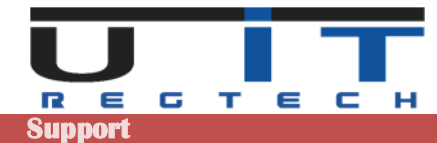

# **Quick tips**

### Preparation

When you receive the tools (first time or during the yearly renewal), we advise to follow these steps :

- Unzip the tools in a backup directory and copy the ZIP file with it.
- Write down the password to open the ZIP.
- Make another copy of tools and place them in a directory named "\_Master".
- Open each tools that will be used and set all the desired options and parameters.
- Eventually, perform a further back of these configured macros.
- Copy the tools used as many times as the number of declarer entities, each having its own folder.
- Start using them.

### Filling

- Press TAB button of the last cell (column <u>Reported Amount</u>) of the last line of one of the two tables to create and jump to a new line.
- All the values that you will need to add to the Assets/Liabilities tables are included in the drop lists of each line. Click on the cells to display these lists.
- This is useful to disable the system's thousands/decimals separators, it may bring conversion problems.
   Go in Excel's options => Advanced=> Editing options => unclick the system's separators check box.
- In order to delete a whole line, click the delete button with the trash icon. For simply deleting a cell's value use the keyboard's delete button.

### Various

- You can disable the automatic excel help (cell's comments) in the option once you do not need anymore this extra help.
- Always set and verify the Headers data before updating any report, ensure to capture the data for the right entity and the right reporting period.